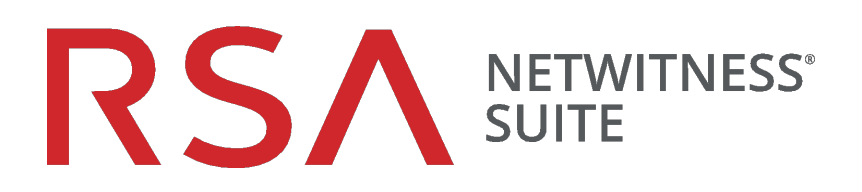

# Endpoint Insights – Konfigurationsleitfaden

für Version 11,1

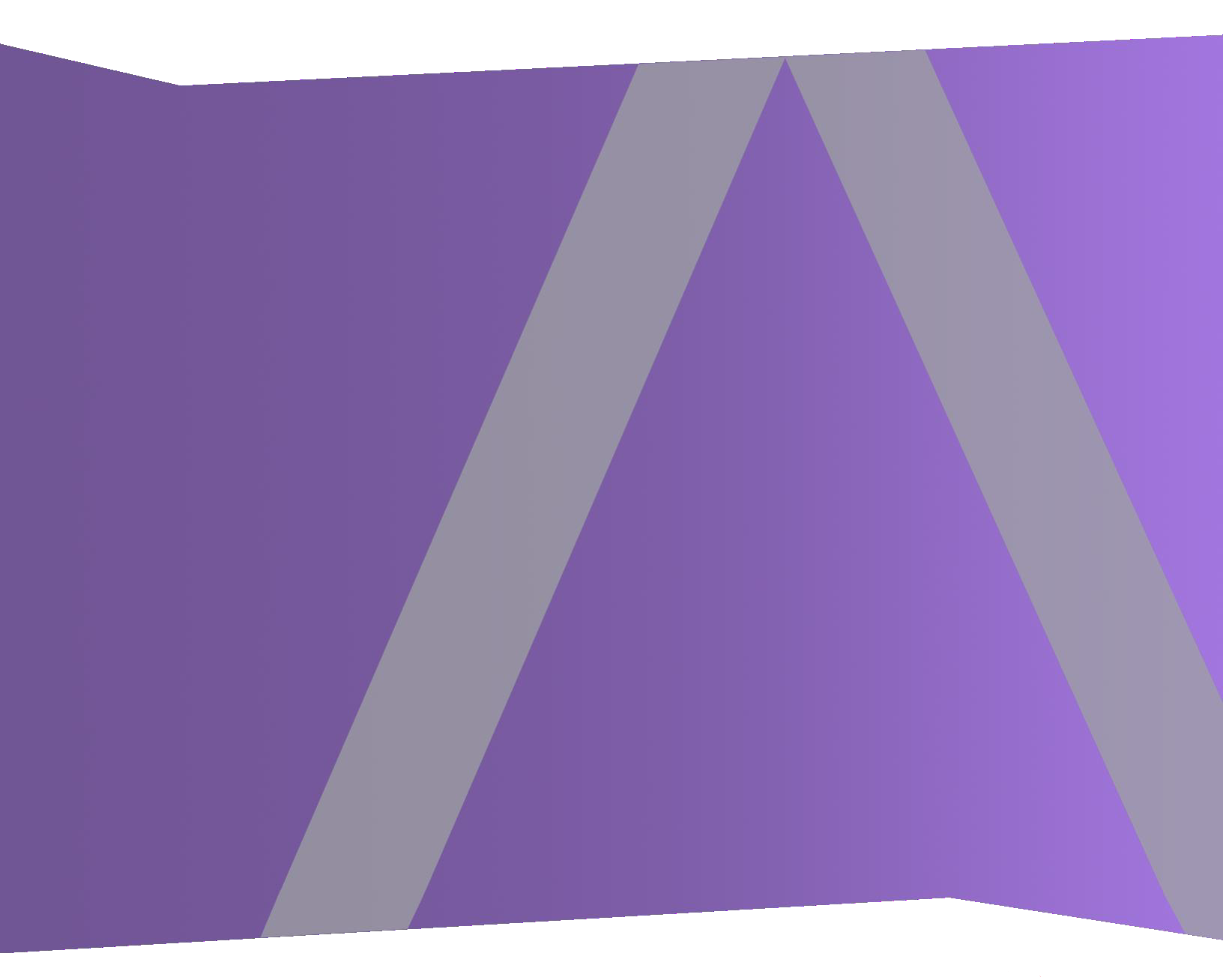

Copyright © 1994-2018 Dell Inc. or its subsidiaries. All Rights Reserved.

#### Kontaktinformationen

Der RSA-Link unter https://community.rsa.com enthält eine Wissensdatenbank, in der allgemeine Fragen beantwortet und Lösungen für bekannte Probleme, Produktdokumentationen, Communitydiskussionen und Vorgangsmanagement bereitgestellt werden.

#### Marken

Eine Liste der RSA-Marken finden Sie unter germany.emc.com/legal/emc-corporation-trademarks.htm#rsa.

#### Lizenzvereinbarung

Diese Software und die zugehörige Dokumentation sind Eigentum von Dell und vertraulich. Sie werden unter Lizenz bereitgestellt und dürfen nur gemäß den Bedingungen der betreffenden Lizenz und unter Einschluss des untenstehenden Copyright-Hinweises verwendet und kopiert werden. Diese Software und die Dokumentation sowie alle Kopien dürfen anderen Personen nicht überlassen oder auf andere Weise zur Verfügung gestellt werden.

Dabei werden keine Ansprüche oder Eigentumsrechte an der Software oder Dokumentation oder Rechte an geistigem Eigentum daran übertragen. Die unberechtigte Nutzung oder die Vervielfältigung dieser Software und der Dokumentation kann zivil- und/oder strafrechtlich verfolgt werden.

Diese Software kann ohne Vorankündigung geändert werden und sollte nicht als Verpflichtung seitens Dell ausgelegt werden.

#### Drittanbieterlizenzen

Dieses Produkt kann Software enthalten, die von anderen Anbietern als RSA entwickelt wurde. Der Text der Lizenzvereinbarungen, die sich auf Drittanbietersoftware in diesem Produkt beziehen, ist auf der Produktdokumentationsseite auf RSA Link verfügbar. Mit der Verwendung dieses Produkts verpflichtet sich der Benutzer zur uneingeschränkten Einhaltung der Bedingungen der Lizenzvereinbarungen.

#### Hinweis zu Verschlüsselungstechnologien

Dieses Produkt kann Verschlüsselungstechnologie enthalten. In vielen Ländern ist die Verwendung, das Importieren oder Exportieren von Verschlüsselungstechnologien untersagt. Die aktuellen Bestimmungen zum Verwenden, Importieren und Exportieren sollten beim Verwenden, Importieren und Exportieren dieses Produkts eingehalten werden.

#### Verteilung

Dell ist der Ansicht, dass die Informationen in dieser Veröffentlichung zum Zeitpunkt der Veröffentlichung korrekt sind. Diese Informationen können jederzeit ohne vorherige Ankündigung geändert werden.

Juli 2018

# Inhalt

| NetWitness Endpoint Insights – Übersicht                                            | 5   |
|-------------------------------------------------------------------------------------|-----|
| Endpoint-Serverkonfiguration                                                        | 7   |
| Konfigurieren der Weiterleitung von Metadaten für Agents von                        |     |
| NetWitness Endpoint 11.1                                                            | 10  |
| Konfigurieren der Weiterleitung von Metadaten                                       | 10  |
| Starten der Weiterleitung von Metadaten zum Log Decoder                             | 11  |
| Beenden der Weiterleitung von Metadaten zum Log Decoder                             | 12  |
| Entfernen der Weiterleitung von Metadaten                                           | 12  |
| Metadatenzuordnungen für Endpunkte                                                  | 12  |
| JSON-Schema für Metadatenzuordnungen                                                | 12  |
| Anzeigen der Metadatenzuordnungen                                                   | 13  |
| Hinzufügen oder Ändern von Metadatenzuordnungen                                     | 15  |
| Anzeigen der benutzerdefinierten Metadatenzuordnungen                               | 16  |
| Konfigurieren der Scanplanung                                                       | 17  |
| Konfigurieren der Datenaufbewahrungs-Policy                                         | 19  |
| Inaktive Agents managen                                                             | 21  |
| Integrieren von NetWitness Endpoint 4.4.0.2 oder höher in NetWitnes                 | S   |
| Endpoint 11.1                                                                       | 23  |
| Konfigurieren des Clientzertifikats auf dem NetWitness Endpoint 4.4.0.2-Konsolenser | ver |
| (für Option 1)                                                                      | 23  |
| Aktivieren der Weiterleitung von Metadaten in NetWitness Endpoint 4.4.0.2 (für      |     |
| Option 1)                                                                           | 27  |
| Aktivieren der Weiterleitung der Metadaten von NetWitness Endpoint 4.4.0.2 zum L    | og  |
| Decoder (für Option 2)                                                              | 27  |
| Aktivieren von Rechnern zur Weiterleitung von Metadaten von NetWitness              |     |
| Endpoint 4.4.0.2 zum NetWitness Endpoint-Server (für Optionen 1 und 2)              | 27  |

| Endpoint-Referenzen                           |  |
|-----------------------------------------------|--|
| Registerkarte "Allgemein"                     |  |
| Workflow                                      |  |
| Was möchten Sie tun?                          |  |
| Überblick                                     |  |
| Registerkarte "Datenaufbewahrungsplaner"      |  |
| Workflow                                      |  |
| Was möchten Sie tun?                          |  |
| Überblick                                     |  |
| Registerkarte "Scanplanung"                   |  |
| Workflow                                      |  |
| Was möchten Sie tun?                          |  |
| Überblick                                     |  |
| Registerkarte "Packager"                      |  |
| Was möchten Sie tun?                          |  |
| Troubleshooting                               |  |
| Probleme bei der Kommunikation mit Agenten    |  |
| Probleme mit dem Packager                     |  |
| Probleme mit der Scanplanung                  |  |
| Probleme mit Integrität und Zustand           |  |
| Probleme mit der Metadatenkonfiguration       |  |
| Installationsproblem                          |  |
| Probleme mit der Suche nach inaktiven Agenten |  |

# NetWitness Endpoint Insights – Übersicht

Hinweis: Die Informationen in diesem Leitfaden gelten für Version 11.1 und höher.

RSA NetWitness Endpoint sammelt Endpunktdaten von Windows-, Mac- oder Linux-Hosts, die für Untersuchungen, Berichte, Warnmeldungen und die Durchführung von Analysen verwendet werden können. Analysten können zu jedem beliebigen Point-in-Time sofortige Scans durchführen, um detaillierte Einblicke in das Hostverhalten zu erhalten. Darüber hinaus kann Endpoint Protokolle von Windows-Hosts erfassen. NetWitness Endpoint Insights führt mit Endpoint Hybrid und Endpoint Log Hybrid zwei neue Hosttypen ein. Sie können in Ihrer Bereitstellung nur eine Instanz des Hosttyps installieren. Das heißt, Sie können entweder eine Instanz von Endpoint Hybrid oder eine Instanz von Endpoint Log Hybrid bereitstellen. Nach der Bereitstellung können Sie den Typ nicht mehr ändern.

Endpoint Hybrid erfasst und managt Endpunktdaten (Hostdaten). Dieser Hosttyp erzeugt Metadaten für Untersuchungen, Analysen, Warnmeldungen und Berichte. Konfiguration und Management ähneln denen eines Log Decoders oder Packet Decoders. Auf dem Endpoint Hybrid-Host wird ein Nginx-Server ausgeführt (im Reverse-Proxy-Modus), der Daten von Endpoint Agent empfängt. Auf dem Endpoint Hybrid-Host werden folgende Services ausgeführt:

- Endpoint-Server: Managt über Nginx empfangene Daten, speichert sie in der Mongo-Datenbank und sendet Metadaten an den Log Decoder.
- Log Decoder: Erfasst Daten vom Endpoint-Server und verarbeitet die Metadaten.
- Concentrator: Aggregiert Metadaten vom Log Decoder und stellt sie für alle Upstream-Komponenten wie Investigate, Reporting Engine und Event Stream Analysis zur Verfügung, ähnliche wie bei anderen NetWitness Decoder- und Concentrator-Einrichtungen.

**Endpoint Log Hybrid** erfasst sowohl Endpunkt- als auch Protokolldaten. Zusätzlich zu den auf dem Endpoint Hybrid-Host ausgeführten Services wird auf dem Endpoint Log Hybrid-Host ein Log Collector-Service ausgeführt. Er erfasst Protokolle von Windows-Hosts sowie von allen weiteren Ereignisquellen, die zur Protokollerfassung in der NetWitness Suite unterstützt werden.

Der *Leitfaden für die ersten Schritte mit Hosts und Services* enthält die nötigen Informationen, um die Services der NetWitness Suite zu verstehen und sie installieren zu können.

Die Basiskonfiguration umfasst Folgendes:

- Installieren von Agents auf Hosts
- Konfigurieren der Weiterleitung von Endpunktmetadaten, der Scanplanung und von Aufbewahrungs-Policies
- Definieren von Integritäts- und Zustands-Policies zur Überwachung des Endpoint-Servers

| Jups                                                                                                    |   | Servi | ices                             |          |           |                      |                                        |         |
|----------------------------------------------------------------------------------------------------|---|-------|----------------------------------|----------|-----------|----------------------|----------------------------------------|---------|
| - 🛛 O                                                                                                    | 1 | - 🗷   | i   🛱 Licenses ⊗                 |          |           |                      | 💎 ⊙ Filter                             |         |
|                                                                                                    |   |       | Name                             | Licensed | Host      | Туре                 | Version                                | Actions |
| al construction of the second second s | 0 |       | 1760Node0 - Admin Server         | 8        | 1760Node0 | Admin Server         | 11.1.0.0                               | •       |
|                                                                                                    |   | •     | 1760Node0 - Broker               | ø        | 1760Node0 | Broker               | 11.1.0.0                               | •       |
|                                                                                                    |   | •     | 1760Node0 - Config Server        | ø        | 1760Node0 | Config Server        | 11.1.0.0                               | ⊙ ♦     |
|                                                                                                    |   | •     | 1760Node0 - Investigate Server   | 0        | 1760Node0 | Investigate Server   | 11.1.0.0                               | ۰ 🗘     |
|                                                                                                    |   | •     | 1760Node0 - Orchestration Server | 0        | 1760Node0 | Orchestration Server | 11.1.0.0                               | •       |
|                                                                                                    | 1 | •     | 1760Node0 - Reporting Engine     | 0        | 1760Node0 | Reporting Engine     | 11.1.0.0                               | ۞ ♦     |
|                                                                                                    | 1 | 0     | 1760Node0 - Respond Server       | 0        | 1760Node0 | Respond Server       |                                        | ⊙ ♦     |
|                                                                                                    |   | •     | 1760Node0 - Security Server      | ø        | 1760Node0 | Security Server      | 11.1.0.0                               | • ب     |
|                                                                                                    |   | •     | 1760NodeX - Concentrator         | ø        | 1760NodeX | Concentrator         | 11.1.0.0                               | • ب     |
|                                                                                                    |   | M •   | 1760NodeX - Endpoint Server      | ۲        | 1760NodeX | Endpoint Server      | 11.1.0.0                               | •       |
|                                                                                                    |   | •     | 1760NodeX - Log Decoder          | 0        | 1760NodeX | Log Decoder          | 11.1 Config View                       | >       |
|                                                                                                    |   |       |                                  |          |           |                      | Explore Edit<br>Start<br>Stop<br>Resta | irt     |

Sie können die erforderlichen Einstellungen über die Optionen der NetWitness Suite-Benutzeroberfläche unter **Administration > Services > Konfiguration** vornehmen.

# **Endpoint-Serverkonfiguration**

Dieses Thema enthält allgemeine, zur Konfiguration des Services "Endpoint-Server" erforderliche Aufgaben.

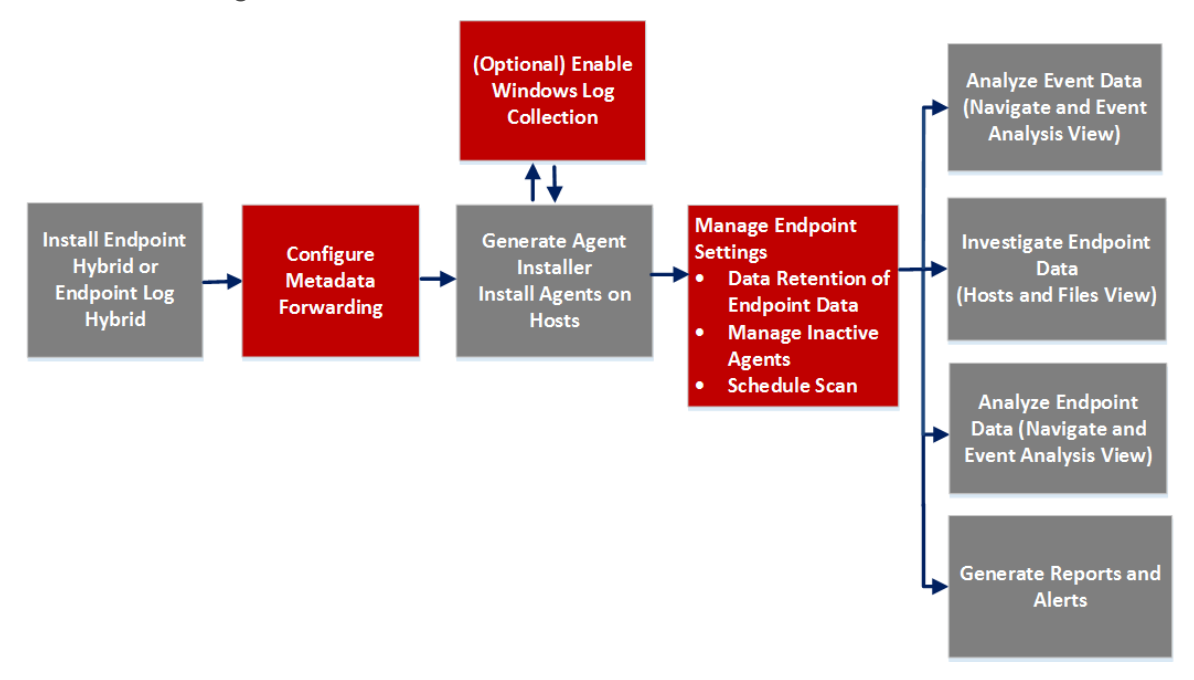

| Aufgaben                            | Beschreibung                                                                                                    |
|-------------------------------------|----------------------------------------------------------------------------------------------------|
| Installieren von<br>Endpoint Hybrid | Siehe hierzu Installationshandbuch für physische Hosts und Leitfaden zur Einrichtung von virtuellen Hosts.                                                                                                    |
| oder Endpoint Log<br>Hybrid         | Hinweis: Registrieren Sie nach der Installation von Endpoint Hybrid<br>oder Endpoint Log Hybrid die Host-IP-Adresse des Endpoint-Servers<br>wie folgt mit dem NW-Server:<br>1. Stellen Sie über SSH eine Verbindung mit dem NW-Server her.<br>2. Navigieren Sie zum Verzeichnis /opt/rsa/saTools/bin.<br>cd /opt/rsa/saTools/bin<br>3. Führen Sie das Skript register-endpoint aus, wobei Sie die<br>Endpoint-Host-IP-Adresse angeben.<br>./register-endpoint-ip -vhost-addr <ip-address><br/>Es dauert einige Minuten, bis das Skript die Endpoint-Server-IP-<br/>Adresse aktualisiert.</ip-address> |

| Aufgaben                                                                                          | Beschreibung                                                                                                    |
|---------------------------------------------------------------------------------------------------|----------------------------------------------------------------------------------------------------|
| Konfigurieren der<br>Weiterleitung von<br>Metadaten für Agents<br>von NetWitness<br>Endpoint 11.1 | Ähnlich wie in NetWitness Logs and Packets können Sie die<br>Endpunktmetadaten in den Ansichten "Navigation" und<br>"Ereignisanalyse" anzeigen. Sie können auch Berichte und<br>Warnmeldungen für die Endpunktdaten erzeugen. Die Option<br>"Endpunktmetadaten" ist standardmäßig deaktiviert. Der Agent muss<br>mit aktivierter Option "Endpunktmetadaten" installiert sein, um<br>Metadaten weiterleiten zu können.                                                                                                    |
| Installieren von<br>Agents auf Hosts                                                              | Das Endpoint Agent-Installationsprogramm wird auf der Registerkarte<br>"Packager" unter <b>ADMIN</b> > <b>Services</b> > <b>Konfiguration</b> > <b>Endpoint-</b><br><b>Server</b> über die NetWitness Suite-Benutzeroberfläche erzeugt. Der<br>Packager ist eine ZIP-Datei, die ausführbare und Konfigurationsdateien<br>zum Erzeugen von Agent-Installationsprogrammen für die<br>Betriebssysteme Linux, Mac und Windows enthält. Sie können auf<br>einem Host nur eine Version des Agent installieren. Wenn eine frühere<br>Version eines Agent installiert ist (z. B. 4.4), deinstallieren Sie diesen<br>Agent, um die Version 11.1 des Agent zu installieren.<br>Wenn der Agent installiert ist, wird er in der Ansicht <b>Untersuchen</b> ><br><b>Hosts</b> angezeigt. Standardmäßig werden zum ersten Mal die<br>Endpunktdaten angezeigt. Um nachfolgende Endpunktdaten zu erfassen,<br>müssen Sie entweder einen Scan planen oder einen Ad-Hoc-Scan<br>durchführen. Ein Scan ruft Daten wie Treiber, Prozesse, DLLs,<br>(ausführbare) Dateien, Services, automatische Ausführungen,<br>Sicherheitsinformationen, Systemkonfigurationen und Skripte ab, die auf<br>dem Host gefunden werden.<br>Wenn der Agent für die Protokollsammlung konfiguriert ist, sammelt der<br>der Scan Protokolle von Windows-Hosts und leitet sie an einen Log<br>Decoder oder Remote Log Decoder weiter. Weitere Informationen zur<br>Installation des Endpunkt-Agent finden Sie im <i>Endpoint Insights Agent-<br/>Installationshandbuch</i> . |
| Untersuchen von<br>Endpunktdaten                                                                  | Sie können die Endpunktdaten in den Ansichten <b>Untersuchen &gt; Hosts</b><br>und <b>Untersuchen &gt; Dateien</b> untersuchen. Weitere Informationen finden<br>Sie im <i>Leitfaden zu Investigate</i> .                                                                                                    |
| Konfigurieren der<br>Scanplanung                                                                  | Planen Sie einen Scan so, dass er täglich oder wöchentlich ausgeführt wird.                                                                                                    |

| Aufgaben                                           | Beschreibung                                                                                                    |
|----------------------------------------------------|----------------------------------------------------------------------------------------------------|
| Konfigurieren der<br>Datenaufbewahrungs-<br>Policy | Definieren Sie Datenaufbewahrungs-Policies, um die Endpunktdaten<br>basierend auf ihrem Alter oder der Größe des Speichers optimal zu<br>speichern und zu managen.<br>Standardmäßig werden die Agent-Daten von 30 Tagen aufbewahrt. |
| Inaktive Agents<br>managen                         | Standardmäßig werden Agents (einschließlich aller erfassten<br>Endpunktdaten), die seit 90 Tagen nicht mehr mit dem Endpoint-Server<br>kommuniziert haben, automatisch gelöscht.                                                    |

# Konfigurieren der Weiterleitung von Metadaten für Agents von NetWitness Endpoint 11.1

Sie können die Endpunktmetadaten in NetWitness Investigate (Ansichten **Navigation** und **Ereignisanalyse**) anzeigen, ähnlich wie in NetWitness Logs and Packets. Sie müssen die Weiterleitung für Metadaten aktivieren, um die folgenden Kategorien weiterleiten zu können:

| Betriebssystem | Kategorien                                                            |
|----------------|-----------------------------------------------------------------------|
| Windows        | Datei, Service, DLL, Prozess, Aufgabe, Autorun und Rechner            |
| Linux          | Datei, geladene Bibliothek, Systemd, Prozess, Cron, Initd und Rechner |
| Mac            | Datei, Daemon, Prozess, Aufgabe, Dylib, Autorun und Rechner           |

## Konfigurieren der Weiterleitung von Metadaten

- 1. Navigieren Sie zu **ADMIN** > Services.
- 2. Wählen Sie in der Ansicht "Services" den Service Endpoint-Server aus.
- 3. Klicken Sie auf 2 und wählen Sie > Ansicht > Konfiguration aus.
- 4. Klicken Sie auf die Registerkarte Allgemein.

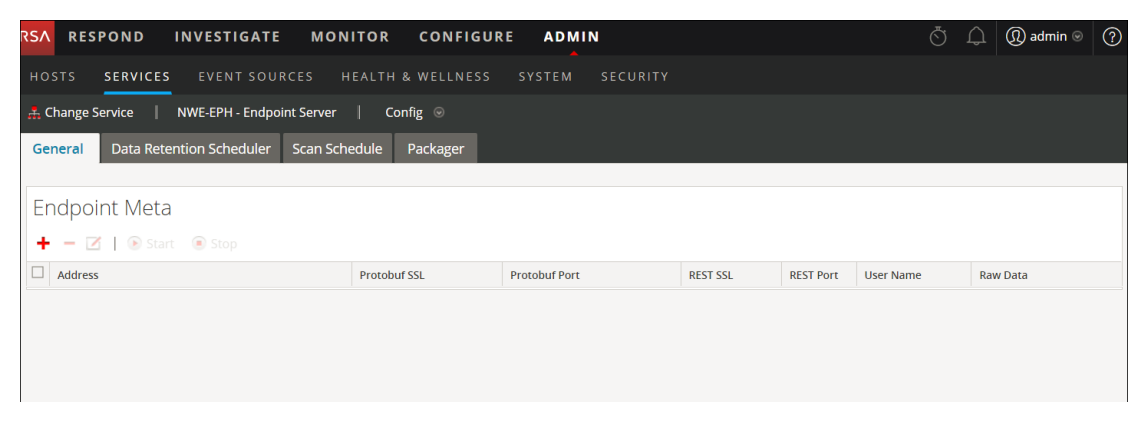

- Klicken Sie in der Symbolleiste auf +. Das Dialogfeld "Verfügbare Services" wird angezeigt.
- Wählen Sie den Log Decoder-Service aus und klicken Sie auf OK. Das Dialogfeld "Service hinzufügen" wird angezeigt. Sie können nur einen Log Decoder-Service hinzufügen.

| Add Service                |                            | ×        |
|----------------------------|----------------------------|----------|
| Please provide ad service: | ministrator credentials fo | or the   |
| Username                   |                            |          |
| Password                   |                            |          |
| Raw Data                   |                            |          |
| REST SSL 🛞                 |                            |          |
| REST Port                  | 50102                      | $\hat{}$ |
| Protobuf SSL 🗊             |                            |          |
| Protobuf Port              | 50202                      | \$       |
|                            |                            |          |
|                            | Cancel                     | Save     |

- 7. Geben Sie die Administratoranmeldedaten für die Authentifizierung ein.
- 8. (Optional) Wenn Sie die Option "Rohdaten" aktivieren, wird eine kurze Zusammenfassung der Sitzung zusammen mit den Metadaten gesendet.
- (Optional) Wenn Sie in Log Decoder SSL auf dem REST-Port aktiviert haben, wählen Sie die Option REST-SSL aus. Standardmäßig sind die REST-Ports für Nicht-SSL 50202 und für SSL 56202.
- 10. Wählen Sie die Option **Protobuf-SSL** aus, um SSL auf Protobuf zu aktivieren. Standardmäßig ist der Protobuf-Port 50202.
- 11. Klicken Sie auf Speichern.

Führen Sie nach dem Konfigurieren der Weiterleitung von Metadaten folgende Aktionen durch:

- Starten Sie die Erfassung auf dem Log Decoder.
- Starten Sie die Aggregation auf dem Concentrator.
- Fügen Sie den Log Decoder als Service im Concentrator hinzu.

#### Starten der Weiterleitung von Metadaten zum Log Decoder

- 1. Wählen Sie in der Konfigurationsansicht "Endpunktmetadaten" den Service aus.
- 2. Klicken Sie auf <sup>Start</sup>.

Der Endpoint-Server leitet die Metadaten zum Log Decoder.

#### Beenden der Weiterleitung von Metadaten zum Log Decoder

- 1. Wählen Sie in der Konfigurationsansicht "Endpunktmetadaten" den Service aus.
- 2. Klicken Sie auf Stop

Der Endpoint-Server beendet die Weiterleitung der Metadaten zum Log Decoder.

#### Entfernen der Weiterleitung von Metadaten

**Hinweis:** Stellen Sie sicher, dass Sie den Service beenden, bevor Sie die Weiterleitung von Metadaten entfernen.

- 1. Wählen Sie in der Konfigurationsansicht "Endpunktmetadaten" den Service aus.
- 2. Klicken Sie auf
- 3. Klicken Sie auf Anwenden.

## Metadatenzuordnungen für Endpunkte

Sie können die Standard-Metadatenzuordnungen anzeigen oder die Metadatenzuordnungen für Endpunkte ändern.

#### JSON-Schema für Metadatenzuordnungen

Alle Metadatenzuordnungen werden mit dem JSON-Schema konfiguriert. Hier ist ein Beispiele für ein JSON-Schema:

```
"endpointJpath" : "",
"metaName" : "",
"type" : "",
"enabled" : true
}
]
}
```

]

Die folgenden APIs werden verwendet, um die Metadatenzuordnungen anzuzeigen oder zu ändern:

- get-default: Gibt die Standardkonfigurationen für die Metadatenzuordnungen des Endpunkts zurück.
- get-custom: Gibt die benutzerdefinierten Konfigurationen für die Metadatenzuordnungen des Endpunkts zurück.
- set-custom: Sie können die Metadatenzuordnungen des Endpunkts anpassen.

#### Anzeigen der Metadatenzuordnungen

So zeigen Sie die Metadatenzuordnungen des Endpunkts an:

- 1. Führen Sie auf dem NW-Server über die Befehlszeile den Befehl nw-shell aus.
- 2. Führen Sie den Befehl login aus und geben Sie die Anmeldedaten ein.
- 3. Stellen Sie mit folgendem Befehl eine Verbindung zum Endpoint-Server her: connect --host <IP address> --port <number>

Hinweis: Der Standardport ist 7050.

 Führen Sie folgende Befehle aus: cd endpoint/meta cd get-default

invoke

Der folgende Bildschirm zeigt die Standard-Metadatenzuordnungen an:

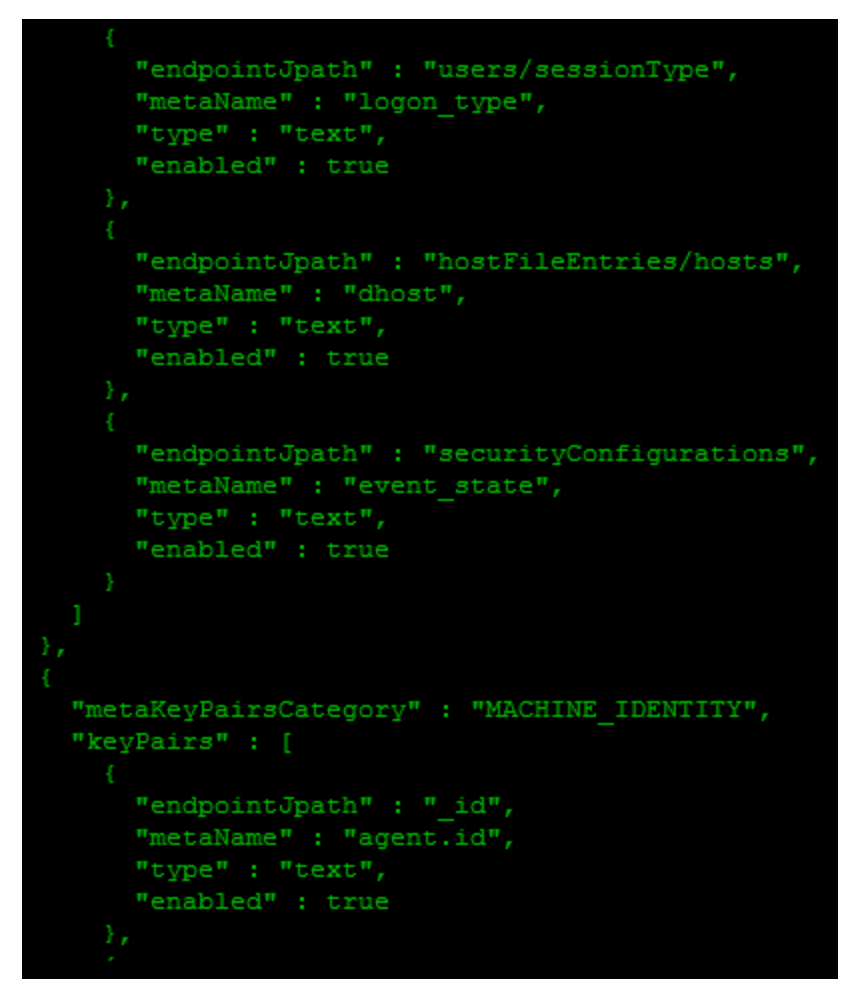

#### So deaktivieren Sie eine Standard-Metadatenzuordnung:

Geben Sie für "endpointJpath" denselben Wert ein und legen Sie den Parameter "enabled" auf false fest.

Beispiel: Wenn der Wert für "endpointJpath" Category ist und der Parameter "enabled" auf true festgelegt ist, geben Sie für "endpointJpath" denselben Wert ein und legen Sie den Parameter "enabled" auf false fest.

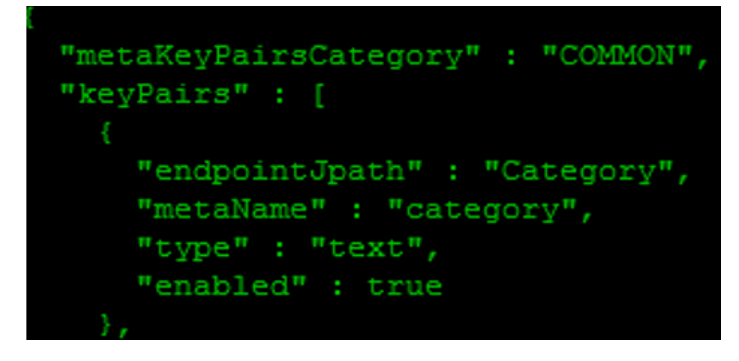

**Hinweis:** Ändern Sie im Schema nicht den Wert für "metaKeyPairsCategory": "COMMON", "COMMON\_MACHINE", "COMMON\_MACHINE\_FOR\_EVENTS".

#### So ändern Sie den Metanamen oder den Metatyp:

Geben Sie für "endpointJpath" denselben Wert ein und geben Sie für "metaName" und "type" Werte ein.

**Hinweis:** Der Wert von "metaName" muss in der Datei "table-map.xml" des Log Decoder, in der Datei "index-concentrator.xml" oder in der Datei "index-concentrator-custom.xml" des Concentrator vorhanden sein, damit der Wert von "metaName" in der Ansicht "Untersuchen" angezeigt wird.

#### Hinzufügen oder Ändern von Metadatenzuordnungen

Führen Sie zum Hinzufügen oder Ändern der Metadatenzuordnungen die API set-custom aus. Die metaKeyPairs-Konfiguration in der JSON-Datei sollte dem JSON-Schema der über die API get-default empfangenen Standardkonfiguration entsprechen.

- 1. Führen Sie auf dem NW-Server über die Befehlszeile den Befehl nw-shell aus.
- 2. Führen Sie den Befehl login aus und geben Sie die Anmeldedaten ein.
- 3. Stellen Sie mit folgenden Befehlen eine Verbindung zum Endpoint-Server her: connect --host <IP address> --port <number>

Hinweis: Die Standardportnummer ist 7050)

4. Führen Sie folgende Befehle aus:

```
cd endpoint/meta
cd set-custom
invoke -file <json file>
```

Sie können neue metaKeys hinzufügen, indem Sie der Datei, die hochgeladen wird, mit der API set-custom Einträge hinzufügen. Das folgende Beispiel zeigt, wie Sie eine neue Metadatenzuordnung hinzufügen:

```
[root@NODE0-1982-SIGNED ~]# nw-shell
RSA NetWitness Shell. Version: 2.9.2
See "help" to list available commands, "help connect" to get started.
offline » login
user: admin
password: *********
admin@offline » connect --host --port 7050
Connected to endpoint-server (
idmin@Folder:/rsa >> cd endpoint/meta/set-custom
cdmin@Method:/rsa/endpoint/meta/set-custom >> invoke --file /custom.json
 dmin@Method:/rsa/endpoint/meta/set-custom » cd ../get-custom
 dmin@Method:/rsa/endpoint/meta/get-custom >> invoke
  "metaKeyPairs" : [
      "metaKeyPairsCategory" : "NETWORK",
      "keyPairs" : [
          "endpointJpath" : "file/checksumShal",
     @Method:/rsa/endpoint/meta/get-custom >>
```

#### Anzeigen der benutzerdefinierten Metadatenzuordnungen

Um die benutzerdefinierten Metadatenzuordnungen anzuzeigen, führen Sie die API getcustom aus.

Hinweis: Die API get-custom gibt nur dann Werte zurück, wenn die Metadatenzuordnungen mit der API set-custom geändert wurden.

# Konfigurieren der Scanplanung

Sie können einen Scan so planen, dass er täglich oder wöchentlich ausgeführt wird.

Hinweis: Sie können nur einen Plan konfigurieren, der dann für alle Agents gilt.

So konfigurieren Sie eine Scanplanung:

- 1. Navigieren Sie zu Administration > Services.
- 2. Wählen Sie in der Ansicht "Services" den Service Endpoint-Server aus.
- 3. Klicken Sie auf 2 und wählen Sie > Ansicht > Konfiguration aus.
- 4. Klicken Sie auf die Registerkarte Scanplanung.

| RSA RESPOND INVESTIGATE MONITOR CONFIGURE ADMIN                | ŏΩ | ( ) admin ⊚ | ?        |
|----------------------------------------------------------------|----|-------------|----------|
| Hosts Services Event Sources Health & Wellness System Security |    |             |          |
| À Change Service   1760NodeX - Endpoint Server   Config 🐵      |    |             |          |
| General Data Retention Scheduler Scan Schedule Packager        |    |             |          |
| Scan Schedule                                                  |    |             |          |
| () ENAILE                                                      |    |             |          |
| start date                                                     |    |             |          |
|                                                                |    |             |          |
| RECURRINCE INTERVAL                                            |    |             |          |
| © Daily O Weekly                                               |    |             |          |
| every days)                                                    |    |             |          |
| START TIME<br>Desono P3                                        |    |             |          |
|                                                                |    |             |          |
| CPU Maximum (%)                                                |    |             |          |
|                                                                |    |             |          |
| Witual Machine Maximum (%)                                     |    |             |          |
|                                                                |    |             |          |
| Save                                                           |    |             |          |
|                                                                |    |             |          |
| RSA   NETWITNESS SUITE                                         |    |             | 11.1.0.0 |

- 5. Klicken Sie auf den Umschalter Aktivieren, um zur Scankonfiguration umzuschalten.
- 6. Wählen Sie das **Startdatum** aus.
- 7. Wählen Sie das Wiederholungsintervall aus ("Täglich" oder "Wöchentlich").

Hinweis: Die eingegebenen Werte beziehen sich auf die Zeitzone des Agent.

- 8. Für einen täglichen Scan:
  - Wählen Sie für das Wiederholungsintervall Täglich aus.
  - Geben Sie die Häufigkeit des Scans in Tagen ein.

- 9. Für einen wöchentlichen Scan:
  - Wählen Sie für das Wiederholungsintervall Wöchentlich aus.
  - Geben Sie die Häufigkeit des Scans in Wochen ein.
  - Wählen Sie den Wochentag aus.
- 10. Geben Sie die Startzeit des Scans ein.
- Legen Sie mit dem Schieberegler den Wert f
  ür "Maximalleistung CPU (%)" fest. Dadurch wird der CPU-Grenzwert f
  ür den Agent von NetWitness Endpoint sichergestellt. Wenn die Agents auf den virtuellen Maschinen ausgef
  ührt werden, legen Sie mit dem Schieberegler den Wert f
  ür "Maximalleistung virtuelle Maschine (%)" fest.
- 12. Klicken Sie auf **Speichern**, um die Konfiguration zu speichern.

**Hinweis:** Falls ein Agent den Scan zur geplanten Zeit nicht durchführen kann, weil der Rechner ausgeschaltet ist oder der Agent-Service angehalten wurde, basiert der nächste Scan auf dem Zeitunterschied zwischen dem aktuellen Zeitpunkt und dem Zeitpunkt des nächsten geplanten Scans.

Beispiel: Jeden Mittwoch um 18:00 Uhr soll ein Scan durchgeführt werden. Der Agent-Service wurde jedoch vor der Startzeit des Scans angehalten. Wenn der Service am Donnerstag um 10:00 Uhr wieder ausgeführt wird, führt der Agent umgehend einen Scan durch, sobald das System vollständig betriebsbereit ist.

Wird der Service jedoch erst am darauffolgenden Montag um 13:00 Uhr wieder ausgeführt, wird der Scan am kommenden Mittwoch um 18:00 Uhr durchgeführt.

# Konfigurieren der Datenaufbewahrungs-Policy

Ein Administrator kann die Aufbewahrungs-Policies so konfigurieren, dass die Endpunktdaten basierend auf dem Alter oder Größe des Speichers aufbewahrt werden. Standardmäßig sind Tage und größenbasierte Aufbewahrungs-Policies aktiviert.

So ändern Sie die Konfiguration für eine altersbasierte Aufbewahrung:

- 1. Navigieren Sie zu Admin > Services.
- 2. Wählen Sie in der Ansicht "Services" den Service Endpoint-Server aus.
- 3. Klicken Sie auf 2 und wählen Sie > Ansicht > Konfiguration aus.
- 4. Klicken Sie auf die Registerkarte Datenaufbewahrungsplaner.

| RSA         | RESPOND             | INVEST          | TIGATE N          | IONITOR    | CONFIGURI  | ADMIN  |          |
|-------------|---------------------|-----------------|-------------------|------------|------------|--------|----------|
| Но          | sts Servic          | es Eve          | ent Sources       | Health     | & Wellness | System | Security |
| <u></u> 4 C | hange Service       | 1760Noc         | deX - Endpoint Se | erver      | Config 😡   |        |          |
| Ge          | neral Data R        | etention Sc     | heduler Sca       | n Schedule | Packager   |        |          |
|             | Data Retention Poli | cy              |                   |            |            |        |          |
|             | 🗹 Enable            |                 |                   |            |            |        |          |
|             | Threshold           | 30              | Days              |            |            |        |          |
|             | Run                 | Everyday        | ✓ at 00:00:0      | 0 hh:mm    | :SS        |        |          |
|             |                     |                 |                   |            |            |        |          |
|             | nactive Agents Rete | ention Policy – |                   |            |            |        |          |
|             | 🗹 Enable            |                 |                   |            |            |        |          |
|             | Threshold           | 90              | Days              |            |            |        |          |
|             | Run                 | Everyday        | ✓ at 01:00:0      | 0 hh:mm    | :55        |        |          |
| ļ           | Apply Rese          | et              |                   |            |            |        |          |

- 5. Im Bereich **Datenaufbewahrungs-Policy** ist für **Schwellenwert** standardmäßig 30 Tage festgelegt und "Täglich" für **Ausführen**. Das bedeutet, dass nur Endpunktdaten für 30 Tage aufbewahrt und die älteren Daten aus der Datenbank gelöscht werden.
- 6. Klicken Sie auf Anwenden.

So ändern Sie die Konfiguration für eine größenbasierte Aufbewahrung:

Für die größenbasierte Aufbewahrung ist der rollover-after-Wert standardmäßig auf 80 und rollover-chunk-size auf 10 festgelegt. Das bedeutet Folgendes: Wenn die Speichergröße 80 Prozent des für die Datenträgerpartition zugewiesenen Speicherplatzes überschreiten, werden 10 Prozent der älteren Endpunktdaten aus der Datenbank gelöscht. Sie können diese Werte jedoch wie folgt ändern:

- 1. Navigieren Sie im Hauptmenü zu Admin > Services.
- 2. Wählen Sie in der Ansicht "Services" den Service Endpoint-Server aus.
- Klicken Sie auf und wählen Sie > Ansicht > Durchsuchen aus. Die Ansicht ,,Durchsuchen" wird angezeigt.

| RSA RESPOND INVESTIGATE                                                                                                    | MONITOR CONFIGURE ADMIN                                                                                                    | 💍 🗘 🕲 admin               | • ?      |
|----------------------------------------------------------------------------------------------------|----------------------------------------------------------------------------------------------------|---------------------------|----------|
| Hosts Services Event Sou                                                                                                    | ces Health & Wellness System Security                                                                                                    |                           |          |
| A Change Service   1760NodeX - Endp                                                                                                    | oint Server   Explore 🐵                                                                                                    |                           |          |
| Change Service 17500Add/2-Endp     T7500Add/2-Endpoint     TroDNodd/2-Endpoint     TroDNodd/2-Endpoint     Configuration     Configuration     Configur | int Stever   Explore                                                                                                    | 760kodak - Endgont Server |          |
| endpoint/health endpoint/inactive-machine-retention endpoint/machine endpoint/meta endpoint/packager endpoint/greue endpoint/storage/data-retention                                                                                                    | endpointmachine<br>endpointryteadager<br>endpointryteadager<br>endpointryteadager<br>endpointstracturegetidata-retention<br>endpointsthrottling<br>filesystem<br>formats |                           |          |
| RSA   NETWITNESS SUITE                                                                                                    | health                                                                                                    |                           | 11.1.0.0 |

- 4. Wählen Sie im linken Bereich endpoint/config/data-retention aus.
- 5. Bearbeiten Sie die Konfigurationen basierend auf Ihren Anforderungen.

# Inaktive Agents managen

Ein Administrator kann die Aufbewahrungs-Policy für inaktive Agents so konfigurieren, dass die Daten von inaktiven Agents vom Endpoint-Server gelöscht werden. Durch das Löschen erfasst der Endpoint-Server keine Daten mehr von diesen Agents. Diese Option ist standardmäßig aktiviert.

So konfigurieren Sie die Aufbewahrungs-Policy für inaktive Agents:

- 1. Navigieren Sie zu Administration > Services.
- 2. Wählen Sie in der Ansicht "Services" die Option Endpoint-Server aus.
- 3. Klicken Sie auf 2 und wählen Sie > Ansicht > Konfiguration aus.
- 4. Klicken Sie auf die Registerkarte Datenaufbewahrungsplaner.

| RSA          | RESPO        | DND          | INVESTIG   | GATE         | MONITOR     | CONFIGURE  | ADMIN  |          |
|--------------|--------------|--------------|------------|--------------|-------------|------------|--------|----------|
| Но           | sts Se       | ervices      | Event      | Sources      | : Health    | & Wellness | System | Security |
| <b>.</b> ₽ C | hange Serv   | /ice         | 1760NodeX  | - Endpoint ! | Server      | Config Θ   |        |          |
| Ge           | neral        | Data Rete    | ntion Sche | duler Sc     | an Schedule | Packager   |        |          |
| _ [          | Data Retenti | on Policy –  |            |              |             |            |        |          |
|              | 🗹 Enable     |              |            |              |             |            |        |          |
|              | Threshold    | 30           | ٥          | Days         |             |            |        |          |
|              | Run          | Eve          | eryday 👻   | at 00:00     | :00 hh:mm   | :55        |        |          |
|              |              |              |            |              |             |            |        |          |
|              | nactive Agei | nts Retentic | n Policy — |              |             |            |        |          |
|              | 🗹 Enable     |              |            |              |             |            |        |          |
|              | Threshold    | 90           | \$         | Days         |             |            |        |          |
|              | Run          | Eve          | eryday 🗸   | at 01:00     | :00 hh:mm   | :SS        |        |          |
|              |              | Reset        |            |              |             |            |        |          |
| Ľ            | עיקי         | Reset        |            |              |             |            |        |          |

5. Im Bereich Aufbewahrungsrichtlinie für inaktive Agents ist für Schwellenwert standardmäßig 90 Tage festgelegt und "Täglich" für Ausführen. Das bedeutet, dass die Daten von Agents, die sein 90 Tagen nicht mehr mit dem Endpoint-Server kommuniziert haben, aus der Datenbank gelöscht werden.

6. Klicken Sie auf Anwenden.

**Hinweis:** Die Aufbewahrungsrichtlinie für inaktive Agents gilt nicht für Agents der Version NetWitness Endpoint 4.4.0.2 oder höher.

# Integrieren von NetWitness Endpoint 4.4.0.2 oder höher in NetWitness Endpoint 11.1

Sie können die Endpunktmetadaten für NetWitness Endpoint 4.4.0.2 auf eine der folgenden Arten konfigurieren:

- (Option 1) Integrieren Sie den NetWitness Endpoint 4.4.0.2-Konsolenserver in einen Endpoint Hybrid- oder Endpoint Log Hybrid-Host. Die Daten der Agents von NetWitness Endpoint 4.4.0.2 oder höher stehen in den Ansichten Untersuchen > Hosts sowie Dateien zur Verfügung. Die Endpunktmetadaten können Sie in den Ansichten Untersuchen > Navigation und Ereignisanalyse anzeigen. Stellen Sie für diese Option sicher, dass der Endpoint-Server für die Weiterleitung von Metadaten konfiguriert ist.
- (Option 2) Integrieren den Service "Meta Integrator" in NetWitness Endpoint 4.4.0.2 direkt in einen Log Decoder. Sie können die Endpunktmetadaten in den Ansichten Untersuchen > Navigation und Ereignisanalyse anzeigen. Die Daten der Agents von NetWitness Endpoint 4.4 sind in den Ansichten Untersuchen > Hosts sowie Dateien nicht verfügbar.

Zusätzlich zu den für die Agents von NetWitness Endpoint 11.1 genannten Kategorien werden für die Agents von NetWitness Endpoint 4.4.0.2 oder höher auch die folgenden Kategorien weitergeleitet: Datei-, Netzwerk-, Registrierungs- und Prozessereignis.

# Konfigurieren des NetWitness Endpoint 4.4.0.2-

## Konsolenservers

## Konfigurieren des Clientzertifikats auf dem NetWitness Endpoint 4.4.0.2-Konsolenserver (für Option 1)

Der NetWitness Endpoint 4.4.0.2-Konsolenserver muss dasselbe Clientzertifikat verwenden, das auch die Agents von NetWitness Endpoint 11.1 verwenden, um die Metadaten an den Endpoint-Server weiterzuleiten.

- 1. Laden Sie den Agent-Packager herunter. Weitere Informationen finden Sie im *Endpoint Insights Agent-Installationshandbuch*.
- 2. Extrahieren Sie die Datei AgentPackager.zip und beziehen Sie aus dem Ordner "Config" das Clientzertifikat.
- 3. Kopieren Sie das Clientzertifikat auf den NetWitness Endpoint 4.4-Konsolenserver.

| 🔜   🕑 📴 🚽   config                                                                                                    |                        |                                      |                           | – 🗆 X        |
|----------------------------------------------------------------------------------------------------|------------------------|--------------------------------------|---------------------------|--------------|
| File Home Share View                                                                                                    |                        |                                      |                           | ~ <b>(</b> ) |
| ★     ↓     ↓     ↓     ↓     ↓     ↓     ↓     ↓     ↓     ↓     ↓     ↓     ↓     ↓     ↓     ↓     ↓     ↓     ↓     ↓     ↓     ↓     ↓     ↓     ↓     ↓     ↓     ↓     ↓     ↓     ↓     ↓     ↓     ↓     ↓     ↓     ↓     ↓     ↓     ↓     ↓     ↓     ↓     ↓     ↓     ↓     ↓     ↓     ↓     ↓     ↓     ↓     ↓     ↓     ↓     ↓     ↓     ↓     ↓     ↓     ↓     ↓     ↓     ↓     ↓     ↓     ↓     ↓     ↓     ↓     ↓     ↓     ↓     ↓     ↓     ↓     ↓     ↓     ↓     ↓     ↓     ↓     ↓     ↓     ↓     ↓     ↓     ↓     ↓     ↓     ↓     ↓     ↓     ↓     ↓     ↓     ↓     ↓     ↓     ↓     ↓     ↓     ↓     ↓     ↓     ↓     ↓     ↓     ↓     ↓     ↓     ↓     ↓     ↓     ↓     ↓     ↓     ↓     ↓     ↓     ↓     ↓     ↓     ↓     ↓     ↓     ↓     ↓     ↓     ↓     ↓     ↓     ↓     ↓     ↓ </th <th>Rename New folder</th> <th>ss Properties<br/>→ Edit<br/>→ History</th> <th>Select all<br/>Select none</th> <th></th> | Rename New folder      | ss Properties<br>→ Edit<br>→ History | Select all<br>Select none |              |
| Clipboard Organize                                                                                                    | New                    | Open                                 | Select                    |              |
| ← → ✓ ↑ 📙 > This PC > Downloads > Downloads > Agen                                                                                                    | tPackager → config     | ✓ Ö Search con                       | fig                       | م            |
| 🗎 Documents 🖈 ^ 🗌 Name                                                                                                    | Date modified Ty       | pe Size                              |                           |              |
| 🖬 Pictures 🖈 🛛 🖗 client                                                                                                    | 12/14/2017 2:33 PM Pe  | rsonal Informati 7                   | KB                        |              |
| Syncplicity Fc * packagerConfig.json                                                                                                    | 12/14/2017 2:33 PM JSC | ON File 1                            | KB                        |              |
| 4.4 Frorwarded T                                                                                                    |                        |                                      |                           |              |
| Linux                                                                                                    |                        |                                      |                           |              |
| LQ                                                                                                    |                        |                                      |                           |              |
| LQ                                                                                                    |                        |                                      |                           |              |
| 📤 OneDrive                                                                                                    |                        |                                      |                           |              |
| 💻 This PC                                                                                                    |                        |                                      |                           |              |
| E Desktop                                                                                                    |                        |                                      |                           |              |
| Documents                                                                                                    |                        |                                      |                           |              |
| 🕂 Downloads                                                                                                    |                        |                                      |                           |              |
| b Music                                                                                                    |                        |                                      |                           |              |
| E Pictures                                                                                                    |                        |                                      |                           |              |
| 🗃 Videos                                                                                                    |                        |                                      |                           |              |
| Kindows (C:)                                                                                                    |                        |                                      |                           |              |
| Network v<br>2 items                                                                                                    |                        |                                      |                           |              |

- Doppelklicken Sie auf die Datei client.
   Das Dialogfeld Certificate Import Wizard wird angezeigt.
- 5. Wählen Sie als Speicherort Lokaler Rechner aus und klicken Sie auf Weiter.

|                                                                                                    | x    |
|----------------------------------------------------------------------------------------------------|------|
| 💿 🥩 Certificate Import Wizard                                                                                                    |      |
|                                                                                                    |      |
| Welcome to the Certificate Import Wizard                                                                                                    |      |
| This wizard helps you copy certificates, certificate trust lists, and certificate revocation lists from your disk to a certificate store.                                                                                                    |      |
| A certificate, which is issued by a certification authority, is a confirmation of your identity<br>and contains information used to protect data or to establish secure network<br>connections. A certificate store is the system area where certificates are kept. | (    |
| Store Location                                                                                                    |      |
| <ul> <li>Current User</li> <li>Local Machine</li> </ul>                                                                                                    |      |
| To continue, click Next.                                                                                                    |      |
|                                                                                                    |      |
|                                                                                                    |      |
| 🛞 Next Car                                                                                                    | ncel |

- 6. Suchen Sie die Datei, die Sie importieren möchten, und klicken Sie auf Weiter.
- 7. Geben Sie das gleiche Passwort ein, das Sie beim Erzeugen des Agent-Packager verwendet haben.

|                                                                                                    | x |
|----------------------------------------------------------------------------------------------------|---|
| 🕞 🐖 Certificate Import Wizard                                                                                                    |   |
|                                                                                                    |   |
|                                                                                                    |   |
| Private key protection                                                                                                    |   |
| To maintain security, the private key was protected with a password.                                                                          | _ |
| Type the password for the private key.                                                                                                    |   |
| Password:                                                                                                    |   |
| 100000-0000-0-1                                                                                                    |   |
| ✓ Display Password                                                                                                    |   |
| Import options:                                                                                                    |   |
| Enable strong private key protection. You will be prompted every time the<br>private key is used by an application if you enable this option. |   |
|                                                                                                    |   |
| keys at a later time.                                                                                                    |   |
| ✓ Include all extended properties.                                                                                                    |   |
|                                                                                                    |   |
|                                                                                                    |   |
|                                                                                                    |   |
| Next Cancel                                                                                                    |   |

8. Klicken Sie auf Weiter und dann auf Fertigstellen.

Das Zertifikat wird unter **Persönlich**, **Zwischenzertifizierungsstelle** > **Zertifikat** und **Vertrauenswürdige Stammzertifizierungsstellen** auf dem Konsolenserver gelistet.

| <b>a</b>                                                                                                    |             | Console1 -        | [Console Root\Certificates (Local Con      | mputer)\Interme               | diate Certifica             |
|----------------------------------------------------------------------------------------------------|-------------|-------------------|--------------------------------------------|-------------------------------|-----------------------------|
| Tile Action View Favorites Window Help                                                                                                    |             |                   |                                            |                               |                             |
| ◆ ⇒ ≥ 🖬 🐇 💺 🖼 🖬 🖬                                                                                                    |             |                   |                                            |                               |                             |
| Console Root  Certificates (Local Computer)                                                                                                    | Issued To   | are Compatibility | Issued By<br>Microsoft Root Authority      | Expiration Date<br>12/31/2002 | Intended Purpo              |
|                                                                                                    | Root Agency | mediate CA        | NetWitness Endpoint Root CA<br>Root Agency | 12/12/2027<br>1/1/2040        | <ani><br/><ani></ani></ani> |
| Trusted Publishers     Trusted Publishers     Untrusted Certificates     Trusted People     Client Authentication Issuers     Encote Desktop     Smart Card Trusted Roots     Trusted Devices |             |                   |                                            |                               |                             |

# Aktivieren der Weiterleitung von Metadaten in NetWitness Endpoint 4.4.0.2 (für Option 1)

Um die Weiterleitung von Metadaten für die ausgewählten Agents von NetWitness Endpoint 4.4.0.2 zu aktivieren, führen Sie den folgenden Befehl aus:

ConsoleServer.exe /nw-investigate set-endpointdecoder baseuri <ENDPOINT HOST> certificate <CERTIFICATE DISPLAY NAME>.

NProgram Files/RSA/ECAT/Server>ConsoleServer.exe /nw-investigate set-endpointdecoder baseuri https:// certificate rsa-nw-endpoint-agen 06:34:37:4797 Connecting to database (local) on ECAT\$PRIMARY ... 06:34:37:56399 WARNING: Using SA authentication... 06:34:37:6139 Done.

Beispiel: ConsoleServer.exe /nw-investigate set-endpointdecoder baseuri https://<Ip Address>:443 certificate rsa-nw-endpoint-agent

# Aktivieren der Weiterleitung der Metadaten von NetWitness Endpoint 4.4.0.2 zum Log Decoder (für Option 2)

Um den Service "Metadata Integrator" für die ausgewählten Agents von NetWitness Endpoint 4.4.0.2 zu aktivieren, führen Sie den folgenden Befehl aus: ConsoleServer.exe /nw-investigate enable.

#### Aktivieren von Rechnern zur Weiterleitung von Metadaten von NetWitness

#### Endpoint 4.4.0.2 zum NetWitness Endpoint-Server (für Optionen 1 und 2)

Nachdem Sie eine der oben genannten Optionen verwendet haben, um die Weiterleitung von Metadaten zu aktivieren, gehen Sie folgendermaßen vor, um die Rechner zur Weiterleitung von Metadaten zu aktivieren.

- 1. Öffnen Sie die Benutzeroberfläche von NetWitness Endpoint 4.4.0.2.
- 2. Klicken Sie im linken Bereich auf **Rechner**. Die Liste der verfügbaren Rechner werden angezeigt.

| MetWitness End          | dpoint                               |              |                     |             |                |                     |    |              |                  |            | - |
|-------------------------|--------------------------------------|--------------|---------------------|-------------|----------------|---------------------|----|--------------|------------------|------------|---|
| Configure Tools         | View About                           |              |                     |             |                |                     |    |              |                  |            |   |
| Main Menu 🛛 🕸           | 🔓 Machines 🗙                         |              |                     |             |                |                     |    |              |                  |            |   |
| *                       | Filters # ×                          | Drag a colum | n header here to gr | oup by that | column         |                     |    |              |                  |            |   |
|                         | 🚳 Search: Machine Name               | Machine Sta  | . Machine Name      | IIOC Score  | 🕶 Version Info | Last Scan           | Or | line         | Operating        | Local IP   |   |
|                         | Select an IIOC 🔹 Go 🔀                | Ţ            | CONSOLESERVER       | 1024        | 4.4.0.0        | 1/2/2018 3:03:14 PM |    | $\checkmark$ | Microsoft        | 10.40.5.90 |   |
| Owthered                | Salart Admin Status                  |              | inensudhegm1        | 9           | 4.4.0.2        |                     |    | Open         |                  | .176.3     | 8 |
| Dashboard               |                                      | <b></b>      | Rhel67x64           | • 0         | 4.4.0.2        |                     | r. | Request      | Scan             | .15.19     | 0 |
|                         | Select Network Segment 🔹 Go 🔛        |              |                     |             |                |                     |    | Cancel S     | ican             |            |   |
|                         | Machine Status                       |              |                     | •           |                |                     |    | Modify       | Status           |            |   |
| Machines                | Online Offline                       |              |                     |             |                |                     |    | Modify       | Comment          |            |   |
| 5                       | <ul> <li>Operating System</li> </ul> |              |                     |             |                |                     |    | Contain      | ess investigate. |            |   |
|                         | Windows Mac Linux                    |              |                     |             |                |                     |    | Reamin       | nien.            |            |   |
| Modules                 | - Containment                        |              |                     |             |                |                     |    | Configu      | ration Group     |            |   |
| <b>•••</b>              | Contained                            |              |                     |             |                |                     |    | Forensic     | s                |            |   |
|                         | ECAT.Components 👻                    | 1            |                     |             |                |                     |    | Agent M      | laintenance      |            |   |
| IP List                 | Machine.ECAT -                       |              |                     |             |                |                     |    | Advance      | ed               | •          |   |
|                         | Machine Network                      |              |                     |             |                |                     |    |              |                  |            |   |
| AA                      | Machine Rhusial                      |              |                     |             |                |                     |    |              |                  |            |   |
| Certificates            | Machine.Physical                     |              |                     |             |                |                     |    |              |                  |            |   |
|                         | Security Configuration 👻             |              |                     |             |                |                     |    |              |                  |            |   |
|                         |                                      |              |                     |             |                |                     |    |              |                  |            |   |
| InstantIOCs             |                                      |              |                     |             |                |                     |    |              |                  |            |   |
|                         |                                      |              |                     |             |                |                     |    |              |                  |            |   |
|                         |                                      |              |                     |             |                |                     |    |              |                  |            |   |
| Downloads               |                                      |              |                     |             |                |                     |    |              |                  |            |   |
| <u>u(&gt;)</u>          |                                      |              |                     |             |                |                     |    |              |                  |            |   |
| 12                      |                                      |              |                     |             |                |                     |    |              |                  |            |   |
| Events                  |                                      |              |                     |             |                |                     |    |              |                  |            |   |
|                         |                                      |              |                     |             |                |                     |    |              |                  |            |   |
|                         |                                      |              |                     |             |                |                     |    |              |                  |            |   |
| Server<br>Configuration |                                      |              |                     |             |                |                     |    |              |                  |            |   |

- 3. Wählen Sie die Rechner aus, für die Sie Metadaten zum NetWitness Endpoint-Server weiterleiten möchten.
- 4. Klicken Sie mit der rechten Maustaste und wählen Sie die Option **NetWitness Investigate** aus.

Das Dialogfeld "Status von NetWitness Investigate ändern" wird angezeigt.

| NetWitness End  | point                    |                 |                                                                              |                                        |              |                     |           |           |                |        | - 8 3 | × |
|-----------------|--------------------------|-----------------|------------------------------------------------------------------------------|----------------------------------------|--------------|---------------------|-----------|-----------|----------------|--------|-------|---|
| Configure Tools | View About               |                 |                                                                              |                                        |              |                     |           |           |                |        | 🏴 З   |   |
| Main Menu 🛛 🕮   | 🔓 Machines 🛛 🗙           |                 |                                                                              |                                        |              |                     |           |           |                |        |       | - |
| · · · · ·       | Filters                  | * ×             | Drag a column header here to gr                                              | oup by that column                     |              |                     |           |           |                |        |       | 2 |
|                 | 3 Search: Machine Name   |                 | Machine Sta Machine Name                                                     | IIOC Score 👻                           | Version Info | Last Scan           | On        | line Oper | ating Local IP | P      |       |   |
|                 | Select an IIOC 🔹         | 60 🗙            | CONSOLESERVER                                                                | 1024                                   | 4.4.0.0      | 1/2/2018 3:03:14 PM |           | Micro     | osoft 10.40.5  | 5.90   |       |   |
| Dathboard       | Select Admin Status *    | 60 23           | inensudhegm1                                                                 | 9                                      | 4.4.0.2      |                     |           | Mac Mac   | OS X 1 10.87.1 | 176.38 |       |   |
|                 |                          |                 | Rhel67x64                                                                    | • •                                    | 4.4.0.2      |                     | F         | Red       | Hat En 10.40.1 | 15.190 |       |   |
| - Ka -          | Select Network Segment * | <u><u> </u></u> |                                                                              |                                        |              |                     |           |           |                |        |       |   |
| Machines        | Machine Status           |                 |                                                                              |                                        |              |                     |           |           | ×              |        |       |   |
| in a chine s    | Occurtica Surban         |                 | Change NetWitness Inve                                                       | estigate status                        |              |                     |           |           |                |        |       |   |
| - <b>-7</b>     | Operating system         |                 | and a black like and investigation                                           |                                        |              |                     |           |           |                |        |       |   |
| Modules         | Windows Mac              | - O Di          | sable NetWitness Investigate                                                 |                                        |              |                     |           |           |                |        |       |   |
| (TTT)           | Containment              |                 |                                                                              |                                        |              |                     |           |           |                |        |       |   |
| U U             | Contained                |                 | a column header here to group b                                              | y that column                          |              |                     |           |           |                |        |       |   |
| IP List         | ECAT.Components          | Ma              | Machine Name                                                                 | Version Info                           | IIOC Score   | NetWitness In       | vestigate |           |                |        |       |   |
|                 | Machine.ECAT             | -               | inensudhegm1.corp.emc.com                                                    | 4.4.0.2                                | •            | 9                   |           |           |                |        |       |   |
|                 | Machine.Network          |                 |                                                                              |                                        |              |                     |           |           |                |        |       |   |
| Certificates    | Machine.Physical         |                 |                                                                              |                                        |              |                     |           |           |                |        |       |   |
|                 | Security Configuration   |                 |                                                                              |                                        |              |                     |           |           |                |        |       |   |
|                 |                          |                 |                                                                              |                                        |              |                     |           |           |                |        |       |   |
| InstantiOCs     |                          |                 |                                                                              |                                        |              |                     |           |           |                |        |       |   |
|                 |                          |                 |                                                                              |                                        |              |                     |           |           |                |        |       |   |
| 57              |                          |                 | 1 items total                                                                |                                        |              |                     |           | Þ         |                |        |       |   |
| Downloads       |                          |                 |                                                                              |                                        |              |                     | nnhi      | Cancel    |                |        |       |   |
|                 |                          |                 |                                                                              |                                        |              |                     | ppiy      | Cancel    |                |        |       |   |
|                 |                          |                 |                                                                              |                                        |              |                     |           |           |                |        |       |   |
| Events          |                          |                 |                                                                              |                                        |              |                     |           |           |                |        |       |   |
| <b></b>         |                          |                 |                                                                              |                                        |              |                     |           |           |                |        |       |   |
|                 |                          |                 |                                                                              |                                        |              |                     |           |           |                |        |       |   |
| Server          |                          |                 |                                                                              |                                        |              |                     |           |           |                |        |       |   |
| Configuration   |                          | RSA NetWitz     | ness Endpoint Notifications                                                  |                                        |              | 11111               |           |           |                |        |       | × |
| *****           |                          | - NWE Licens    | se is about to expire in 25 days. Co<br>se is about to expire in 25 days. Co | ontact RSA Sales.<br>ontact RSA Sales. |              |                     |           |           |                |        |       |   |

- 5. Wählen Sie die Option NetWitness Investigate aktivieren aus.
- 6. Klicken Sie auf Anwenden.
- 7. Um zu überprüfen, ob die Option **NetWitness Investigate aktivieren** aktiviert ist, wiederholen Sie Schritt 4.

# **Endpoint-Referenzen**

Dieser Abschnitt soll Ihnen helfen, den Zweck der Ansicht "Services-Konfiguration" für den Endpoint-Server zu verstehen. Für jede Konfiguration gibt es eine kurze Einführung und eine Tabelle zu "Was möchten Sie tun?" mit Links zu verwandten Verfahren. Außerdem enthält er Workflows und Übersichten zur Hervorhebung wichtiger Funktionen in der Benutzeroberfläche.

Sie können die vollständigen Service-Nodes in einer Baumstruktur in der Ansicht "Durchsuchen" zu einem Service anzeigen. Weitere Informationen finden Sie im Thema "Ansicht "Durchsuchen" für einen Service" im *Leitfaden für die ersten Schritte mit Hosts und Services*.

### Registerkarte "Allgemein"

Auf der Registerkarte **Allgemein** können Sie die Weiterleitung der Endpunkt-Metadaten konfigurieren. So greifen Sie auf diese Ansicht zu:

- 1. Navigieren Sie zu Administration > Services.
- 2. Wählen Sie in der Ansicht "Services" die Option Endpoint-Server aus.
- 3. Klicken Sie auf 2 und wählen Sie > Ansicht > Konfiguration aus.
- 4. Klicken Sie auf die Registerkarte Allgemein.

#### Workflow

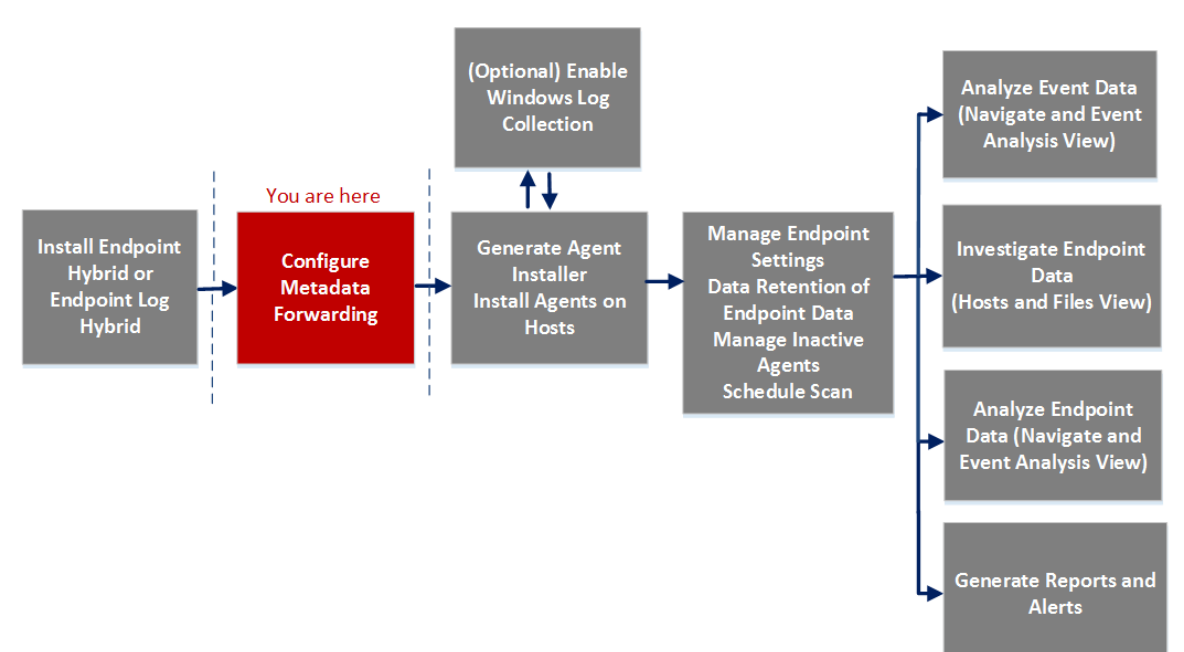

| Rolle         | Ziel                                                                                                    | Anleitung                                                                             |
|---------------|----------------------------------------------------------------------------------------------------|---------------------------------------------------------------------------------------|
| Administrator | Konfigurieren der<br>Weiterleitung von<br>Endpunkt-Metadaten für<br>Agents von NetWitness<br>Endpoint 11.1                  | Konfigurieren der Weiterleitung von Metadaten                                         |
| Administrator | Konfigurieren der<br>Weiterleitung von<br>Endpunkt-Metadaten für<br>Agents von NetWitness<br>Endpoint 4.4.0.2 oder<br>höher | Integrieren von NetWitness Endpoint 4.4.0.2 oder<br>höher in NetWitness Endpoint 11.1 |

#### Was möchten Sie tun?

\*Sie können diese Aufgabe in der aktuellen Ansicht durchführen.

#### Überblick

In der folgenden Abbildung ist ein Beispiel der Registerkarte Allgemein gezeigt.

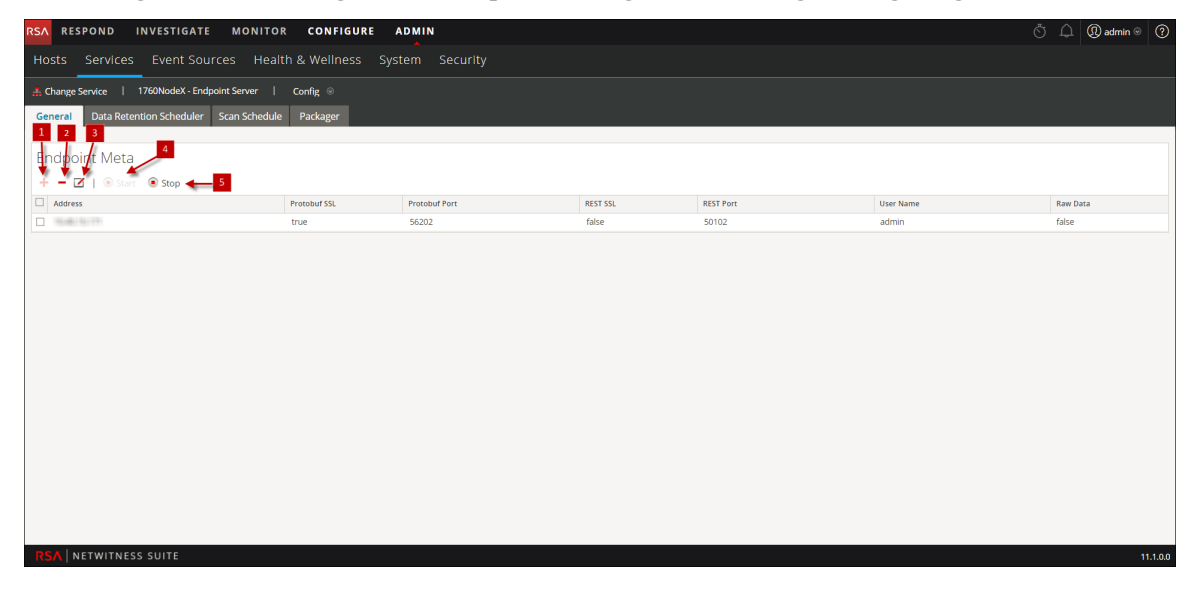

Klicken Sie auf 🕂, um das Dialogfeld Verfügbare Services anzuzeigen.

| 2 | Um den hinzugefügten Service zu löschen, klicken Sie auf 🗕 .                                     |
|---|--------------------------------------------------------------------------------------------------|
| 3 | Klicken Sie auf $\mathbf{Z}$ , um die Informationen für den hinzugefügten Service zu bearbeiten. |
| 4 | Klicken Sie auf 💿 <sub>Start</sub> , um die Weiterleitung der Endpunkt-Metadaten zu starten.     |
| 5 | Klicken Sie auf 💿 🚥 , um die Weiterleitung der Endpunkt-Metadaten zu beenden.                    |

In der folgenden Tabelle werden die Felder auf der Registerkarte "Allgemein" beschrieben.

| Feld          | Beschreibung                                                                                                    |
|---------------|----------------------------------------------------------------------------------------------------|
| Adresse       | Zeigt die IP-Adresse des Log Decoder an.                                                                                                 |
| Protobuf-SSL  | Gibt an, ob SSL auf Protobuf aktiviert ist. Diese Option ist standardmäßig deaktiviert.                                                  |
| Protobuf-Port | Zeigt den Port für Protobuf an. Der Standardport ist 50202.                                                                              |
| REST-SSL      | Gibt an, ob SSL für den REST-Port im Log Decoder aktiviert ist. Diese Option ist standardmäßig deaktiviert.                              |
| REST-Port     | Zeigt den Port für die REST-Kommunikation an. Der Standardwert ist 50202 (für Nicht-SSL) und 56202 (für SSL).                            |
| Benutzername  | Zeigt den Benutzernamen an.                                                                                                    |
| Rohdaten      | Sendet eine kurze Zusammenfassung der Sitzung zusammen mit den<br>Metadaten, wenn aktiviert. Diese Option ist standardmäßig deaktiviert. |

## Registerkarte "Datenaufbewahrungsplaner"

Auf der Registerkarte **Datenaufbewahrungsplaner** können Sie Policys für die Datenaufbewahrung und inaktive Agents konfigurieren. So greifen Sie auf diese Ansicht zu:

- 1. Navigieren Sie zu Administration > Services.
- 2. Wählen Sie in der Ansicht "Services" die Option Endpoint-Server aus.
- 3. Klicken Sie auf 2 und wählen Sie > Ansicht > Konfiguration aus.
- 4. Klicken Sie auf die Registerkarte Datenaufbewahrungsplaner.

#### Workflow

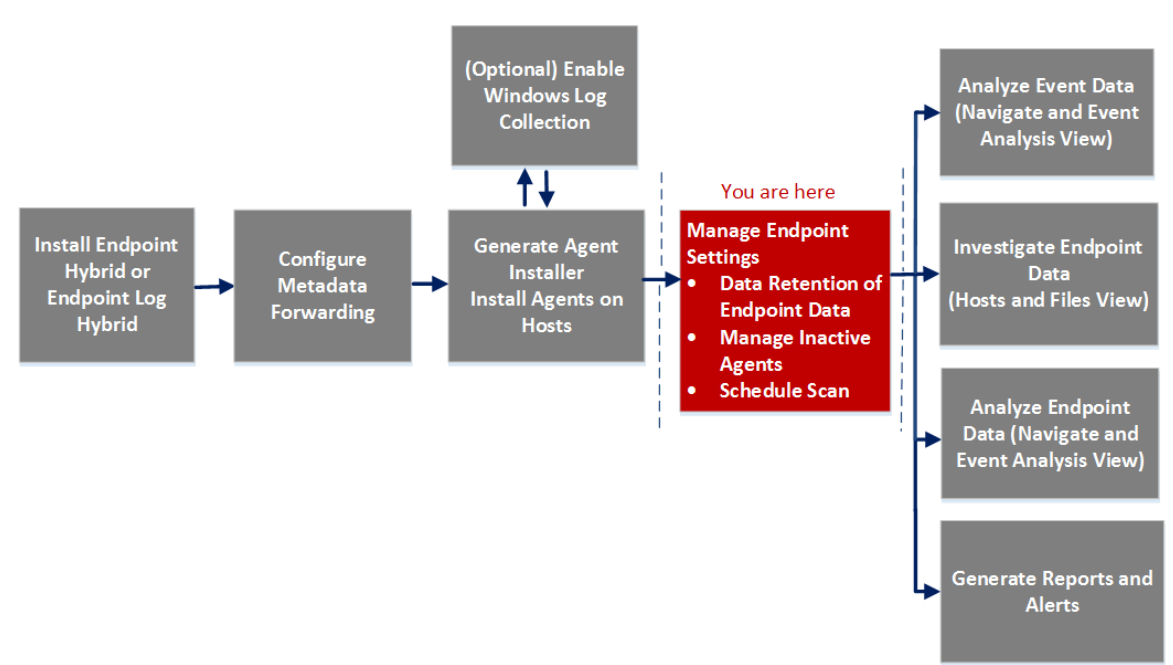

#### Was möchten Sie tun?

| Rolle         | Ziel                                                | Anleitung                                   |
|---------------|-----------------------------------------------------|---------------------------------------------|
| Administrator | Konfigurieren der<br>Datenaufbewahrungs-<br>Policy* | Konfigurieren der Datenaufbewahrungs-Policy |

| Rolle         | Ziel                      | Anleitung               |
|---------------|---------------------------|-------------------------|
| Administrator | Konfigurieren von Policys | Inaktive Agents managen |
|               | für inaktive Agents*      |                         |

\*Sie können diese Aufgabe in der aktuellen Ansicht durchführen.

#### Überblick

Die folgende Abbildung zeigt ein Beispiel für die Registerkarte "Datenaufbewahrungsplaner".

|                      | INVESTIGATE MONITOR CONFIGURE ADMIN                 | Ö û |
|----------------------|-----------------------------------------------------|-----|
| Hosts Servi          | ces Event Sources Health & Wellness System Security |     |
| 🚠 Change Service     | NWEP - Endpoint Server   Config ⊚                   |     |
| General Data         | Retention Scheduler Scan Schedule Packager          |     |
| Data Retention Po    | licy                                                |     |
| 🗹 Enable             |                                                     |     |
| Threshold            | 30 Days                                             |     |
| Run                  | Everyday 💙 at 00:00:00 hh:mm:ss                     |     |
|                      |                                                     |     |
| - Inactive Agents Re | tention Policy                                      |     |
| 🗹 Enable             |                                                     |     |
| Threshold            | 90 Days                                             |     |
| Run                  | Everyday 🖌 at 01:00:00 hh:mm:ss                     |     |
| Apply                |                                                     |     |
| прру Кс.             |                                                     |     |
|                      |                                                     |     |
|                      |                                                     |     |
|                      |                                                     |     |

#### Funktionen

In der folgenden Tabelle sind die Felder für die Datenaufbewahrungs-Policy enthalten.

| Feld       | Beschreibung                                                                                          |
|------------|----------------------------------------------------------------------------------------------------|
| Aktivieren | Ermöglicht die Konfiguration der Datenaufbewahrungs-Policy. Diese Option ist standardmäßig aktiviert. |

| Feld          | Beschreibung                                                                                                    |
|---------------|----------------------------------------------------------------------------------------------------|
| Schwellenwert | Zeigt die Anzahl der Tage, die Endpunktdaten in der Datenbank aufbewahrt<br>werden. Standardmäßig beträgt der Schwellenwert 30 Tage. Daten, die älter<br>als 30 Tage sind, werden aus der Datenbank gelöscht.                                                                                                    |
| Ausführen     | Zeigt den Zeitplan für die Ausführung des Datenaufbewahrungsjobs an.<br>Standardmäßig erfolgt die Datenbanküberprüfung täglich um 00:00:00 Uhr.<br>Sie können die Häufigkeit ("Täglich", "Wochentage", "Wochenenden" oder<br>"Benutzerdefiniert", wobei bei "Benutzerdefiniert" ein oder mehrere Tage<br>der Woche ausgewählt werden können) und die Zeit für die Ausführung des<br>Jobs aus der Drop-down-Liste auswählen. |
| Anwenden      | Überschreibt etwaige vorhandene Pläne für diesen Service und wendet den neuen Zeitplan sofort an.                                                                                                    |
| Zurücksetzen  | Setzt den Zeitplan auf die Standardeinstellungen zurück.                                                                                                    |

In der folgenden Tabelle sind die Felder für die Aufbewahrungs-Policy für inaktive Agents enthalten.

| Felder        | Beschreibung                                                                                                    |
|---------------|----------------------------------------------------------------------------------------------------|
| Aktivieren    | Ermöglicht die Konfiguration der Policy für inaktive Agents. Diese Option ist standardmäßig aktiviert.                                                                                                    |
| Schwellenwert | Zeigt die Anzahl der Tage an, die inaktive Agents auf dem Endpoint-Server<br>beibehalten werden. Standardmäßig beträgt der Schwellenwert 90 Tage.                                                                                                    |
| Ausführen     | Zeigt den Zeitplan für die Ausführung des Aufbewahrungsjobs für inaktive<br>Agents an. Standardmäßig erfolgt die Datenbanküberprüfung täglich um<br>00:00:00 Uhr. Sie können die Häufigkeit ("Täglich", "Wochentage",<br>"Wochenenden" oder "Benutzerdefiniert", wobei bei "Benutzerdefiniert" ein<br>oder mehrere Tage der Woche ausgewählt werden können) und die Zeit für<br>die Ausführung des Jobs aus der Drop-down-Liste auswählen. |

| Felder       | Beschreibung                                                                                           |
|--------------|----------------------------------------------------------------------------------------------------|
| Anwenden     | Überschreibt etwaige vorhandene Pläne für diesen Service und wendet die neuen Einstellungen sofort an. |
| Zurücksetzen | Setzt den Zeitplan auf die Standardeinstellungen zurück.                                               |

## Registerkarte "Scanplanung"

Auf der Registerkarte **Scanplanung** können Sie den Scan-Zeitplan konfigurieren. So greifen Sie auf diese Ansicht zu:

- 1. Navigieren Sie zu Administration > Services.
- 2. Wählen Sie in der Ansicht "Services" die Option Endpoint-Server aus.
- 3. Klicken Sie auf 2 und wählen Sie > Ansicht > Konfiguration aus.
- 4. Klicken Sie auf die Registerkarte Scanplanung.

#### Workflow

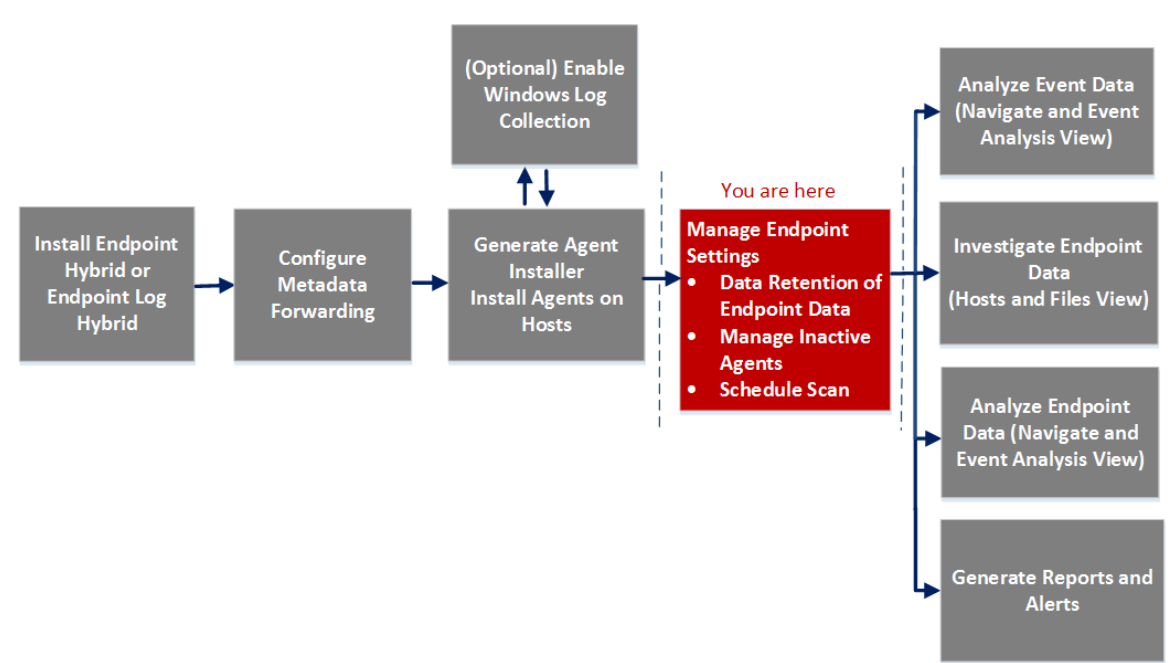

#### Was möchten Sie tun?

| Rolle         | Ziel                              | Anleitung                     |
|---------------|-----------------------------------|-------------------------------|
| Administrator | Konfigurieren der<br>Scanplanung* | Konfigurieren der Scanplanung |

\*Sie können diese Aufgabe in der aktuellen Ansicht durchführen.

## Überblick

In der folgenden Abbildung ist ein Beispiel der Registerkarte "Scanplanung" gezeigt.

| RSA RESPOND INVESTIGATE MONITOR CONFIGURE ADMIN                | ⑤        |
|----------------------------------------------------------------|----------|
| Hosts Services Event Sources Health & Wellness System Security |          |
| A Change Service   1760NodeX - Endpoint Server   Config ©      |          |
| General Data Retention Scheduler Scan Schedule Packager        |          |
| Scan Schedule                                                  |          |
| <ul> <li>inarle</li> </ul>                                     |          |
| start date                                                     |          |
|                                                                |          |
| RECUBERCE INTERVAL                                             |          |
| © Daily O Weekly<br>Every 1 → 2 day(s)                         |          |
|                                                                |          |
| <u>990000 13</u>                                               |          |
| CPU Maximum (%)                                                |          |
|                                                                |          |
| ••••••••••••••••••••••••••••••••••••                           |          |
| U B                                                            |          |
| Save                                                           |          |
|                                                                |          |
| RSA   NETWITNESS SUITE                                         | 11.1.0.0 |

In der folgenden Tabelle werden die Felder auf der Registerkarte "Scanplanung" beschrieben. Die eingegebenen Werte beziehen sich auf die Zeitzone des Agent.

| Feld                       | Beschreibung                                                                                                    |
|----------------------------|----------------------------------------------------------------------------------------------------|
| Aktivieren                 | Wählen Sie diese Option zum Konfigurieren des Scans aus. Diese<br>Option ist standardmäßig deaktiviert.                                   |
| Startdatum                 | Geben Sie das Datum für den Start des Scans an.                                                                                           |
| Wiederholungsintervall     | Wählen Sie das Wiederholungsintervall (Täglich oder Wöchentlich)<br>aus und legen Sie die Häufigkeit in Tagen fest.                       |
| Startzeit                  | Geben Sie die Zeit für den Start des Scans an.                                                                                            |
| Maximalleistung CPU<br>(%) | Legen Sie mit dem Schieberegler den Wert fest. Dadurch wird der<br>CPU-Grenzwert für den Agent von NetWitness Endpoint<br>sichergestellt. |
| Maximalleistung            | Legen Sie mit dem Schieberegler den Wert fest.                                                                                            |
| virtuene masenine (70)     | <b>Hinweis:</b> Verwenden Sie diese Option, wenn Agents auf virtuellen Maschinen ausgeführt werden. Dies gilt nur für Windows-Agents.     |

## Registerkarte "Packager"

Auf der Registerkarte **Packager** können Sie einen Agent-Packager und ein Agent-Installationsprogramm erzeugen. So greifen Sie auf diese Ansicht zu:

- 1. Navigieren Sie zu Administration > Services.
- 2. Wählen Sie in der Ansicht "Services" die Option Endpoint-Server aus.
- 3. Klicken Sie auf 2 und wählen Sie > Ansicht > Konfiguration aus.
- 4. Klicken Sie auf die Registerkarte Packager.

#### Was möchten Sie tun?

| Rolle         | Ziel                                                                | Anleitung                                         |
|---------------|---------------------------------------------------------------------|---------------------------------------------------|
| Administrator | Erzeugen eines Agent-Packager zur Erfassung<br>von Endpunktdaten*   | Endpoint Insights Agent-<br>Installationshandbuch |
| Administrator | Erzeugen eines Agent-Packager mit der<br>Windows-Protokollsammlung* |                                                   |
| Administrator | Erzeugen eines Agent-<br>Installationsprogramms*                    |                                                   |

\*Sie können diese Aufgabe in der aktuellen Ansicht durchführen.

Weitere Informationen zum Erzeugen eines Agent finden Sie im *Endpoint Insights Agent-Installationshandbuch*.

# Troubleshooting

Dieser Abschnitt enthält Informationen zu möglichen Problemen bei Verwendung von RSA NetWitness Endpoint Insights.

## Probleme bei der Kommunikation mit Agenten

Suite von Windows hinzuzufügen.

| Problem     | Agent kann nicht mit dem Endpoint Server kommunizieren.                                                                                                    |
|-------------|----------------------------------------------------------------------------------------------------|
|             | Dies kann eine der folgenden Ursachen haben:                                                                                                    |
|             | • Im Agent-Packager:                                                                                                    |
|             | • Server-IP ist falsch                                                                                                    |
| Erläuterung | • Der angegebene Port ist für die Kommunikation mit dem Endpoint Server nicht verfügbar.                                                                                                    |
|             | • Endpoint-Server oder Nginx-Server wird nicht ausgeführt.                                                                                                    |
|             | • Firewall oder IP-Tabellenregeln blockieren die Verbindung zwischen dem Host und dem Endpoint Server.                                                                                                    |
|             | • Agent ist inaktiv oder wurde manuell über die Benutzeroberfläche gelöscht.                                                                                                    |
|             | • Prüfen Sie, ob der Endpoint Server und Nginx-Server erreichbar sind.                                                                                                    |
| Lösung      | • Deinstallieren Sie den Agent, starten Sie den Host neu und installieren den Agent neu.                                                                                                    |
|             | • Aktualisieren Sie ggf. die Firewall oder die IP-Tabellenregeln.                                                                                                    |
|             |                                                                                                    |
| Problem     | Agent braucht lange zum Scannen.                                                                                                    |
| Erläuterung | In manchen Fällen dauert der NetWitness Endpoint-Scanvorgang lang. Dies liegt<br>an der CPU-Auslastung durch andere Virenschutzprogramme (z. B. Windows<br>Defender, McAfee, Norton usw.), die möglicherweise auf den Agent-<br>Maschinen installiert sind. |

Es wird empfohlen, die Datei "NWEAgent.exe" zur Whitelist der Virenschutz-

Lösung

| Meldung     | Failed to load the client certificate.                                                                                                    |
|-------------|----------------------------------------------------------------------------------------------------|
| Problem     | Falsches Zertifikatpasswort.                                                                                                    |
| Erläuterung | Beim Erzeugen des Installationsprogramms für den Agent stimmt das<br>Zertifikatpasswort nicht mit dem Passwort überein, das beim Herunterladen des<br>Agent-Packager über die Benutzeroberfläche angegeben wurde. |
| Lösung      | Geben Sie das richtige Passwort für das Zertifikat an.                                                                                                    |

# Probleme mit dem Packager

| Meldung     | An unexpected error has occurred attempting to retrieve this data.                                                                        |
|-------------|----------------------------------------------------------------------------------------------------|
| Problem     | Beim Versuch, die Registerkarte "Packager" aufzurufen, wird sie mit der Meldung geöffnet.                                                 |
| Erläuterung | Endpoint Server ist möglicherweise ausgefallen oder nicht erreichbar.                                                                     |
| Lösung      | Prüfen Sie den Status des Endpoint Server unter Admin > Service. Wenn der Service nicht ausgeführt wird, starten Sie den Endpoint Server. |

## Probleme mit der Scanplanung

| Meldung     | An unexpected error has occurred attempting to retrieve this data.                                                                                   |
|-------------|----------------------------------------------------------------------------------------------------|
| Problem     | Beim Versuch, die Registerkarte "Scanplanung" aufzurufen, wird sie mit der Meldung geöffnet.                                                         |
| Erläuterung | Endpoint Server ist möglicherweise ausgefallen oder nicht erreichbar.                                                                                |
| Lösung      | Prüfen Sie den Status des Endpoint Server unter <b>Admin &gt; Service</b> . Wenn der Service nicht ausgeführt wird, starten Sie den Endpoint Server. |

## Probleme mit Integrität und Zustand

| Verhalten | Endpoint-Metadaten sind in der Ansicht Untersuchen > Navigation oder<br>Ereignisanalyse nicht verfügbar.                                                                                                    |
|-----------|----------------------------------------------------------------------------------------------------|
| Problem   | Die Integritätsprüfung des Meta-Ld-Buffer zeigt im Abschnitt für Integrität und<br>Zustand den Status <b>Fehlerhaft</b> mit den folgenden Ausnahmen an:<br>dataprocessor-5] WARN MetaManagement   Meta Forwarding waiting<br>for free buffer in Log decoder |
| Lösung    | <ul> <li>Achten Sie auf Folgendes:</li> <li>Erfassung ist auf dem Log Decoder aktiviert.</li> <li>Metadaten sind ordnungsgemäß konfiguriert.</li> </ul>                                                                                                    |

| Verhalten   | Bei Endpoint NetWitness 4.4.0.2 erreichen Metadaten den Endpoint Server nicht.                                                                  |
|-------------|----------------------------------------------------------------------------------------------------|
| Problem     | Die Integrität des Meta-Ld-Buffer zeigt im Abschnitt für Integrität und Zustand<br>den Status <b>Fehlerhaft</b> mit den folgenden Ausnahmen an: |
|             | dataprocessor-5] WARN MetaManagement Meta Forwarding waiting for free buffer in Log decoder                                                     |
|             | Achten Sie auf Folgendes:                                                                                                    |
| Erläuterung | • Zertifikat wurde erhalten und auf den NetWitness 4.4.0.2-Konsolenserver importiert.                                                           |
|             | • Die NetWitness-Option "Untersuchen" ist in der Benutzeroberfläche von NetWitness Endpoint aktiviert.                                          |
|             | • Metadaten-Weiterleitung ist im NetWitness 4.4.0.2-Konsolenserver konfiguriert.                                                                |

| Verhalten | Die Integritätsprüfung der Data. Application. Connection-Health-Statistik für |
|-----------|-------------------------------------------------------------------------------|
|           | Endpoint Server zeigt den Status Fehlerhaft an.                               |

| Problem     | Mongo- oder Endpoint Server-Service ist nicht aktiv.                                                                         |
|-------------|----------------------------------------------------------------------------------------------------|
| Erläuterung | Details zu Fehlern finden Sie in den Endpoint Server-Protokollen in /var/log/netwitness/endpoint-server/endpoint-server.log. |
| Lösung      | Starten Sie den Mongo- oder Endpoint Server-Service neu.                                                                     |

| Verhalten   | Die Integritätsprüfung der Endpoint.Health.Overall-Health-Statistik zeigt den Status Fehlerhaft an.                                                                                                    |
|-------------|----------------------------------------------------------------------------------------------------|
| Problem     | Mongo- oder Endpoint Server-Service ist nicht aktiv.                                                                                                    |
| Erläuterung | Prüfen Sie die anderen Endpoint Server-Integritätsstatistiken (z. B.<br>Data.Application.Connection-Health, Endpoint.Health.Ld-Buffer-Health), um zu<br>sehen, welche Statistiken den Status "Fehlerhaft" aufweisen. Wenn eine den<br>Status "Fehlerhaft" aufweist, zeigt die Gesamtintegrität von Endpoint Server<br>"Fehlerhaft" an. |
| Lösung      | Die Lösung für diese Statistiken finden Sie im Abschnitt <u>Probleme mit Integrität</u><br><u>und Zustand</u> .                                                                                                    |

| Problem     | Agent-Ablehnungsanzahl übersteigt den Alarmschwellenwert.                                                                                                    |
|-------------|----------------------------------------------------------------------------------------------------|
| Erläuterung | Die Anzahl abgelehnter Agenten übersteigt eine bestimmte Grenze und Ihre<br>benutzerdefinierte Richtlinie wird ausgelöst. Beispiel: Die Anzahl abgelehnter<br>Agenten in den letzten 5 Stunden entspricht 10 Prozent der bereitgestellten<br>Agenten. |
| Lösung      | Prüfen Sie die allgemeine Integrität des Endpoint Server und die Guidelines zur<br>Dimensionierung.                                                                                                    |

| Problem     | Die Speichergröße der Datenanwendungsstatistik hat den Alarmschwellenwert überschritten.                                                       |
|-------------|----------------------------------------------------------------------------------------------------|
| Erläuterung | Die Speicherkapazität der Datenanwendung hat den Schwellenwert (z. B. 75 %)<br>überschritten und die benutzerdefinierte Policy wird ausgelöst. |
|             | Hinweis: Standardmäßig löscht der Server automatisch die älteren Daten,<br>wenn 80 % des Speicherplatzes belegt sind.                          |

| Lösung | Prüfen Sie den in der Aufbewahrungs-Policy festgelegten Schwellenwert. |
|--------|------------------------------------------------------------------------|
|--------|------------------------------------------------------------------------|

| Problem     | Die Integritätsprüfung der Data.Application.Connection-Health-Statistik zeigt den Status "Fehlerhaft" oder "Schwerwiegend" an. |
|-------------|----------------------------------------------------------------------------------------------------|
| Erläuterung | Der Mongo-Service ist ausgefallen.                                                                                             |
| Lösung      | Überprüfen Sie, ob der Mongo-Service ausgeführt wird, und prüfen Sie die Endpoint Server-Protokolle auf Fehlerdetails.         |

| Problem     | Die Anzahl der Agent-Anforderungen zeigt für einen Alarmschwellenwert 0 an.                                                            |
|-------------|----------------------------------------------------------------------------------------------------|
|             | Die Anzahl der Agent-Anforderungen zeigt für den ganzen Tag oder die ganze<br>Woche 0 an. Dies kann eine der folgenden Ursachen haben: |
|             | • Im Agent-Packager:                                                                                                    |
|             | • Server-IP ist falsch                                                                                                    |
| Erläuterung | <ul> <li>Der angegebene Port ist f ür die Kommunikation mit dem Endpoint Server<br/>nicht verf ügbar.</li> </ul>                       |
|             | • Endpoint-Server oder Nginx-Server wird nicht ausgeführt.                                                                             |
|             | • Firewall oder IP-Tabellenregeln blockieren die Verbindung zwischen dem Host und dem Endpoint Server.                                 |
|             | • Agent ist inaktiv oder wurde manuell über die Benutzeroberfläche gelöscht.                                                           |
|             | • Prüfen Sie, ob der Endpoint Server und Nginx-Server erreichbar sind.                                                                 |
| Lösung      | • Deinstallieren Sie den Agent, starten Sie den Host neu und installieren den Agent neu.                                               |
|             | • Aktualisieren Sie ggf. die Firewall oder die IP-Tabellenregeln.                                                                      |

## Probleme mit der Metadatenkonfiguration

| Verhalten | Der Konsolenserver zeigt eine Meldung an.                                                                                                    |
|-----------|----------------------------------------------------------------------------------------------------|
| Problem   | Auf dem Konsolenserver wird die folgende Meldung angezeigt: Console Server<br>will Log Processed batch as 1. "rsa-nw-endpoint-agent will be used to make SSL<br>connection with NetWitness suite. |

| Erläuterung | Wenn Sie einen schnellen Scan auf dem NetWitness Endpoint 4.4-Server für einen Agent oder eine Maschine ausführen, wird eine Meldung angezeigt. |
|-------------|----------------------------------------------------------------------------------------------------|
| Lösung      | Überprüfen Sie die Metadatenkonfiguration.                                                                                                    |

## Installationsproblem

| Verhalten   | NetWitness Suite erlaubt die Installation mehrerer Instanzen von Endpoint<br>Hybrid oder Endpoint Log Hybrid.                                      |
|-------------|----------------------------------------------------------------------------------------------------|
| Problem     | Nur eine Instanz von Endpoint Hybrid oder Endpoint Log Hybrid kann für<br>Endpunktdaten verwendet werden.                                          |
| Erläuterung | Während der Installation von Endpoint Hybrid oder Endpoint Log Hybrid können<br>Sie erfolgreich eine andere Instanz installieren.                  |
| Lösung      | Sie müssen alle Instanzen von Endpoint Hybrid oder Endpoint Log Hybrid bis<br>auf diejenigen löschen, die Sie für Endpunktdaten verwenden möchten. |

## Probleme mit der Suche nach inaktiven Agenten

| Problem     | Ein Agent ist möglicherweise nicht aktiv oder hat über einen längeren<br>Zeitraum nicht mit dem Endpoint Server kommuniziert.                                                                 |
|-------------|----------------------------------------------------------------------------------------------------|
| Erläuterung | Eine Liste der inaktiven Agenten finden Sie in der Mongo-Datenbank mit<br>der Agent-ID. Mit diesen Informationen können Sie nach weiteren<br>Informationen über die inaktiven Agenten suchen. |
|             | Führen Sie folgende Schritte aus, um inaktive Agenten in Ihrer<br>Bereitstellung zu suchen:                                                                                                   |
|             | 1. Öffnen Sie die Endpoint Server-Protokolldatei über                                                                                                    |
|             | /var/log/netwitness/endpoint-server/endpoint-                                                                                                    |
|             | server.log und suchen Sie nach der Zeichenfolge "Agent <id> ist</id>                                                                                                    |
| Lögung      | nicht vorhanden".                                                                                                    |
| Losung      | 2. Kopieren Sie die Agent-ID, die in der Protokolldatei angezeigt wird.                                                                                                    |
|             | 3. Suchen Sie in der Protokolldatei für den NGINX-Zugriff                                                                                                    |
|             | (/var/log/nginx/access.log) nach der Agent-ID, um die                                                                                                    |
|             | folgenden Details eines inaktiven Agent abzurufen:                                                                                                    |
|             | • IP-Adresse                                                                                                    |

- Datum und Uhrzeit, als der Agent deaktiviert wurde
- Speicherort